# HP Network Automation

Software Version: 9.0

Multimaster Distributed System on Oracle User's Guide

Document Release Date: August 2010 Software Release Date: August 2010

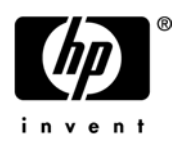

#### Legal Notices

#### Warranty

The only warranties for HP products and services are set forth in the express warranty statements accompanying such products and services. Nothing herein should be construed as constituting an additional warranty. HP shall not be liable for technical or editorial errors or omissions contained herein.

The information contained herein is subject to change without notice. 081310

#### **Restricted Rights Legend**

Confidential computer software. Valid license from HP required for possession, use or copying. Consistent with FAR 12.211 and 12.212, Commercial Computer Software, Computer Software Documentation, and Technical Data for Commercial Items are licensed to the U.S. Government under vendor's standard commercial license.

#### **Copyright Notices**

© Copyright 2010 Hewlett-Packard Development Company, L.P.

#### **Trademark Notices**

Adobe® is a trademark of Adobe Systems Incorporated.

Java<sup>™</sup> is a US trademark of Sun Microsystems, Inc.

#### Acknowledgements

ANTLR, Apache, Bouncy Castle, GNU, Jaxen, Jython, Netaphor, MetaStuff, Radius, Sleepcat, TanukiSoftware

#### **Documentation Updates**

This guide's title page contains the following identifying information:

- Software Version number, which indicates the software version.
- Document Release Date, which changes each time the document is updated.
- Software Release Date, which indicates the release date of this version of the software.

To check for recent updates, or to verify that you are using the most recent edition of a document, go to:

#### http://h20230.www2.hp.com/selfsolve/manuals

This site requires that you register for an HP Passport and sign-in. To register for an HP Passport ID, go to:

#### http://h20229.www2.hp.com/passport-registration.html

Or click the New users - please register link on the HP Passport login page.

You will also receive updated or new editions if you subscribe to the appropriate product support service. Contact your HP sales representative for details.

Additional proprietary information about third party and open source materials can be found at:

http://www.opsware.com/support/na750tpos.pdf

#### Support

You can visit the HP Software Support Online web site at:

#### http://www.hp.com/go/hpsoftwaresupport

This web site provides contact information and details about the products, services, and support that HP Software offers.

HP Software Support Online provides customer self-solve capabilities. It provides a fast and efficient way to access interactive technical support tools needed to manage your business. As a valued support customer, you can benefit by using the HP Software Support web site to:

- Search for knowledge documents of interest
- Submit and track support cases and enhancement requests
- Download software patches
- Manage support contracts
- Look up HP support contacts
- Review information about available services
- Enter into discussions with other software customers
- Research and register for software training

Most of the support areas require that you register as an HP Passport user and sign in. Many also require a support contract.

To find more information about access levels, go to:

#### http://h20230.www2.hp.com/new\_access\_levels.jsp

To register for an HP Passport ID, go to:

#### http://h20229.www2.hp.com/passport-registration.html

# **Table of Contents**

| Preface              | 9   |
|----------------------|-----|
| Document Conventions | . 9 |
| NA Documentation     | 10  |

# 

| ΤТ |
|----|
| 12 |
| 13 |
| 14 |
| 15 |
| 16 |
|    |

## Chapter 2: Installation, Setup, and Upgrading ... 17

| System Requirements                                  | 18 |
|------------------------------------------------------|----|
| Installation Planning                                | 18 |
| Installation and Removal                             | 20 |
| Unpacking the Replication Script Installation Bundle | 21 |
| Initial Replication Setup                            | 21 |
| Planning                                             | 22 |
| Protocols, Databases, and Ports                      | 23 |
| Permissions for Non-SYSTEM Users                     | 24 |
| Setup and Upgrade Permissions (Oracle 10g/11g)       | 24 |
| System Setup                                         | 26 |
| Implementation                                       | 29 |
| Adding a New NA Core to an Existing NA Mesh          | 33 |
| Removing a NA Core from an Existing NA Mesh          | 38 |
| Changing the Master Definition Site                  | 41 |
| Removing Replication Across the Entire NA Mesh       | 42 |
| Post Installation Setup                              | 44 |
| Upgrading from NAS 7.0/7.2 to NA 7.60                | 45 |
| Upgrading from NA 7.5x to NA 7.60                    | 49 |
| Upgrading from NA 7.60 to NA 9.0                     | 53 |
|                                                      |    |

| Chapter 3: System Administration                  | . 57 |
|---------------------------------------------------|------|
| Getting Started                                   | 58   |
| Understanding Oracle Replication                  | 58   |
| How NA Removes In-Memory and Database Information | 60   |
| Suspending Replication for Database Maintenance   | 00   |
| NA Congrated Events                               | 00   |
| Broken Deplication Joh                            | 01   |
| Fixed Deplication Job                             | 01   |
| Poplication Errors                                | 02   |
| Uniqueness Conflict                               | 05   |
| Time Synchronization Warning                      | 04   |
| PMI Error                                         | 04   |
| Deferred Transactions Exceed Threshold            | 65   |
| Deferred LOBs Exceed Threshold                    | 65   |
| Using the NA Distributed System Pages             | 67   |
| Navigating to Distributed Systems Pages           | 07   |
| Distributed Monitor Recults Page                  | 07   |
| Distributed Front List                            | 00   |
| View Distributed Error Page                       | 70   |
| Distributed Conflict List                         | 71   |
| View Distributed Conflict Page                    | 73   |
| Site Reassignment Page                            | 74   |
| List Cores Page                                   | 74   |
| Edit Core Page                                    | 75   |
| Device Password Rule Priority Reset Page          | 76   |
| Renew Configuration Options Page                  | 76   |
|                                                   | -    |

# 

| Recovery                     | 77 |
|------------------------------|----|
| Loss of Network Connectivity | 78 |
| Loss of an NA Server         | 79 |
| Loss of a Database Server    | 80 |

| Chapter 5: Troubleshooting     | 81 |
|--------------------------------|----|
| Oracle Replication Setup       | 81 |
| Replication Tools and Commands | 82 |
| Common Errors                  | 83 |

| Appendix A: Restoring NA Replication After<br>Upgrading to Oracle 10g                                                           | 85 |
|----------------------------------------------------------------------------------------------------|----|
| Getting Started<br>Removing Replication Before Upgrading the Database<br>Restoring NA Replication After Upgrading to Oracle 10g |    |
| Appendix B: Extracting Data from the NA<br>Database                                                                             | 89 |
| Appendix C: Data Pump Utility                                                                                                   | 93 |
| Index                                                                                                    | 95 |

# Preface

This document contains information on installing, configuring, and administering the HP Network Automation (NA) Multimaster Distributed System on Oracle 10g (10.2.0.4) and Oracle 11g (11.1.0.7.0).

## **Document Conventions**

The following table explains the conventions used in this guide.

| Convention  | Description/Action                                                                                                    |
|-------------|----------------------------------------------------------------------------------------------------|
| Italic      | Used for system messages, paths, file names, and Web URLs. For example, C:\hp\client\sdk\docs                                                                                                    |
| <u>Link</u> | Moves you from one location to another within the document, opens Web pages, or opens a new email message. In the guide, cross-references are contained within quotation marks and include a page number, while links to URLs and email addresses appear as underlined text. |
| < >         | Indicates variable information, such as a name or folder that you must supply. Do not include the angle brackets when replacing the placeholder.                                                                                                    |

## NA Documentation

The core HP Network Automation Documentation Set includes:

- *HP Network Automation 9.0 User's Guide.*
- *HP Network Automation 9.0 Upgrade and Installation User's Guide.*
- HP Network Automation 9.0 Release Notes.
- Online Help Files To view the Online Help files, after logging in to NA, click the Help icon at the top of any NA page.

# **Chapter 1: Getting Started**

Use the following table to quickly locate information in this chapter.

| Торіс                  | Refer to:                                                                                                    |
|------------------------|----------------------------------------------------------------------------------------------------|
| Terminology            | "Terminology" on page 11                                                                                                    |
| Overview               | "Overview" on page 12                                                                                                    |
| Architecture           | "Architecture" on page 13                                                                                                    |
| NA Internal Monitoring | "NA Internal Monitoring: Oracle Advanced Replication" on page 15, "NA Internal Monitoring: Inter-NA Core Communication" on page 16 |

## Terminology

The following terms are used throughout this guide:

- **NA Core** A single NA Management Engine, associated services (Syslog and TFTP), and a single database. An NA Core can manage multiple Partitions.
- **Partition** A set of devices with unique IP addresses. A Partition is managed by one (and only one) NA Core. Multiple Partitions can be managed by a single NA Core. Refer to the *HP Network Automation 9.0* User's Guide for information on segmenting devices.
- **NA Mesh** Multiple NA Cores connected via multimaster replication.
- **Multimaster replication** Replication where all data is kept consistent across all database servers.
- **Master Definition Site** Oracle replication requires that one database in a multimaster replication NA Mesh hold the definition of the replication setup. This database is called the Master Definition Site.

## Overview

The NA Distributed System on Oracle is a multimaster system where the data from each NA Core in an NA Mesh is accessible to all other NA Cores. This provides a comprehensive view of your data and allows for redundant data and failover in the event of a problem with a single NA Core. The multimaster features include both database data and certain file system data, such as software images and device driver packages. Keep in mind that software images and device driver packages are also replicated across the NA Mesh.

The following comprises the NA Distributed System:

- A NA Core and a Site:
  - A device is associated with a single Site.
  - A Site is associated with a single NA Core.
  - A task is associated with a specific NA Core.
- Multimaster replication on Oracle:
  - Conflict resolution in the event that the same piece of data is modified almost simultaneously on two separate NA Cores. This conflict is typically resolved using the latest timestamp method.
  - Replication monitoring and conflict notification is built into NA. You can manage Oracle replication conflicts and view replication job statuses from within the NA UI.
  - The NA scheduler is multi-core aware. You can schedule group tasks containing devices that are associated with different NA Cores. The system will run these tasks on the correct NA Core. You do not have to schedule tasks on the appropriate NA Core.

System setup requires a thorough understanding of Oracle and NA. Installation includes number of steps that must be performed on the various servers. In addition, certain network changes may be necessary to allow connections between the servers. Once setup is complete, you will need to partition your devices into Sites to ensure proper NA Core access to devices. Refer to the *HP Network Automation 9.0 User's Guide* for information on segmenting devices.

**Note:** The NA Multimaster Distributed System on Oracle requires 32-bit or 64-bit versions of Oracle Enterprise Edition 9i, 10g (10.2.0.2/4), or 11gR1 Database Server.

## Architecture

The following figure shows a typical two-NA Core Multimaster Distributed System installation. The installation enables failover from one NA Core to another, while the remaining NA Core continues to manage all devices.

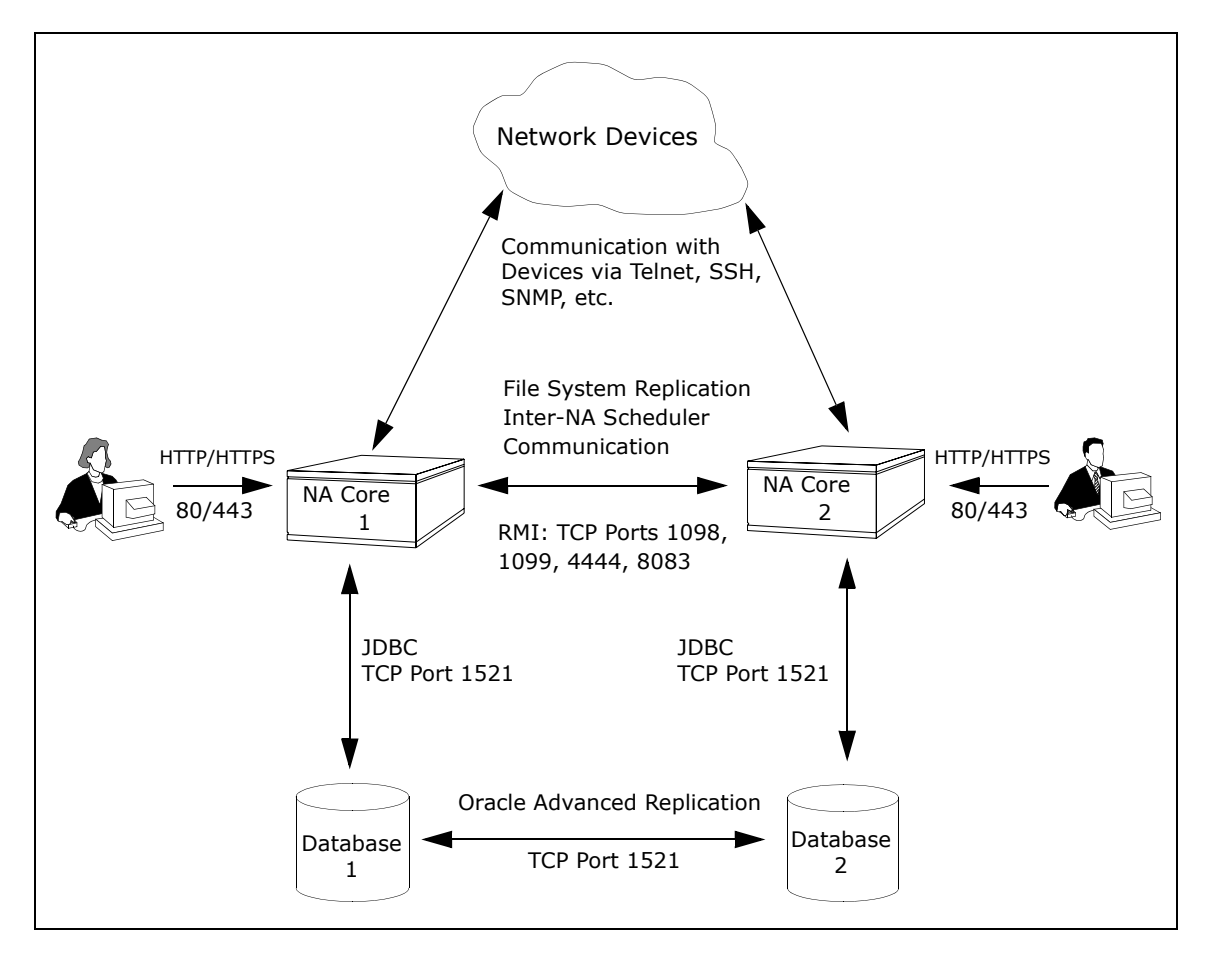

Keep in mind that some installations might have two separate network device collections that are inaccessible from the non-managing NA Core. These installations still provide data redundancy and scaling benefits, however.

Note that the database data transport uses standard Oracle Advanced Replication. For details on how replication works, refer to "Chapter 3: System Administration" on page 57.

The communication between the NA Cores is done using Java's Remote Method Invocation (RMI). RMI is used to ensure:

- Certain file system objects, such as software images and driver packages, are in sync.
- NA tasks are scheduled and run on the correct NA Core.

NA does not replicate NA Core specific options, including:

- TFTP server information
- TACACS server information
- Scripting language settings
- Hop Box definitions
- Driver directory
- Install directory
- Local Gateway information
- SWIM proxy server
- Active Directory settings
- Scheduler (concurrent task limits)

## What is Horizontal Scalability?

Horizontal Scalability is the ability to combine multiple NA Cores with a single database so that they work as a single logical unit to improve the performance of the overall system. NA Horizontal Scalability can be configured in different ways, depending on how you use your system and where bottlenecks are apt to occur. Refer to the *HP Network Automation 9.0 Horizontal Scalability User's Guide* for installation and configuration information.

## NA Internal Monitoring: Oracle Advanced Replication

Oracle Advanced Replication can be configured to automatically handle certain types of conflicts. Where possible, NA uses Oracle's built-in conflict handling software. For example, for most tables with *update/update* conflicts, NA installs the default Oracle "latest timestamp wins" handler.

When it is not possible to use Oracle's default handler, NA either adds a stored procedure to handle the conflict (in particular, for *update/delete* conflicts), or adds additional code inside the application with logic that attempts to correct the error. If the error is uncorrected through that logic, NA alerts the NA administrator to the issue using NA' standard event notification emailing functionality. Refer to the *HP Network Automation 9.0 User's Guide* for information on configuring email notification.

**Note:** When a second NA Core is used as a standby for failover and not for normal operation, you should not encounter *update/update* conflicts.

Refer to "Understanding Oracle Replication" on page 58 for detailed information on NA monitors.

In addition, in Oracle, NA monitors on a regular schedule the following on each NA Core for the database transport (i.e., replication):

- Push jobs that handle moving data from one NA Core to another. If the monitor check fails and the Push job is found to be broken, NA will attempt to restart it.
- Purge jobs that successfully clear pushed data from the push queue, and attempts to restart the Push queue each time the check fails.
- The deferred transaction queue for any transactions that could not be applied to the local database due to a conflict. NA applies additional application logic to attempt to correctly apply the transaction. If unsuccessful, NA alerts the NA administrator via email notification.
- Unrecoverable uniqueness conflicts. NA alerts the NA administrator in the event of unrecoverable uniqueness conflicts. Typically, there is no way to automatically correct these types of issues.

• Both the DEFTRAN and DEFLOB queue size. These queues hold pending data that needs to be pushed to other servers. Typically, if replication is working, but is beginning to backup, these queues will begin to grow. This can occur if the connection between databases is congested. NA alerts the NA administrator to this issue via email notification. The system will continue to push data. However, it could take a long time to catch up depending on network conditions.

**Note:** Refer to the *HP Network Automation 9.0 User's Guide* for information on configuring email notification.

## NA Internal Monitoring: Inter-NA Core Communication

In addition to replication monitoring, NA also monitors the following between each NA Core:

- RMI connectivity
- NA server timestamp differences

These monitors generate events during error conditions. The events can be emailed to the NA administrator or Oracle DBA using a standard event rule in NA. Refer to the *HP Network Automation 9.0 User's Guide* for information on configuring email notification. Refer to "NA Generated Events" on page 61 for detailed information on NA system events.

**Note:** There is a standard example event rule shipped with NA. The event rule can be updated as necessary.

# Chapter 2: Installation, Setup, and Upgrading

Use the following table to quickly locate information in this chapter.

| Торіс                                                   | Refer to:                                                            |
|---------------------------------------------------------|----------------------------------------------------------------------|
| System Requirements                                     | "System Requirements" on page 18                                     |
| Installation Planning                                   | "Installation Planning" on page 18                                   |
| Installation and Removal                                | "Installation and Removal" on page 20                                |
| Unpacking the Replication Script<br>Installation Bundle | "Unpacking the Replication Script Installation<br>Bundle" on page 21 |
| Initial Replication Setup                               | "Initial Replication Setup" on page 21                               |
| Permissions for Non-SYSTEM Users                        | "Permissions for Non-SYSTEM Users" on page 24                        |
| System Setup                                            | "System Setup" on page 26                                            |
| Post Installation Setup                                 | "Post Installation Setup" on page 44                                 |
| Upgrading from NAS 7.0/7.2 to NA 7.60                   | "Upgrading from NAS 7.0/7.2 to NA 7.60" on page 45                   |
| Upgrading from NA 7.5x to NA 7.60                       | "Upgrading from NA 7.5x to NA 7.60" on page 49                       |
| Upgrading from NA 7.60 to NA 9.0                        | "Upgrading from NA 7.60 to NA 9.0" on page 53                        |

## System Requirements

The NA Multimaster Distributed System on Oracle software requires Oracle Enterprise Edition 10g (10.2.0.4) or Oracle 11g (11.1.0.7.0). Refer to the *HP Network Automation 9.0 Support Matrix* for information on database server hardware requirements.

## Installation Planning

To properly install the Distributed System software, you must first complete:

- Device partitioning planning across NA Cores
- Network configuration planning for connectivity between NA servers and devices. For example, what network connectivity is required to support failover for device access? The ability of an NA Mesh to failover for device access depends in part on proper network setup to ensure access to devices. In some cases, you might not want to have failover work for complete device access, but instead have it ensure access to data while corrective action is taken to restore the network connectivity to the affected NA Core.
- Network configuration planning for connectivity and bandwidth between the different servers (NA and database) that comprise the NA Mesh and between the NA Management Engines and devices. The NA Cores in the NA Mesh will also need bandwidth between them equal to the bandwidth provided between a single NA server and its database in a single NA Core. Refer to "Architecture" on page 13 for more information.
- Network configuration planning for bandwidth usage by the NA Mesh. The bandwidth required between an NA Management Engine and its database depends on the size of the deployment, including the number of devices, average configuration size, and the number of concurrent users. The bandwidth available between the Oracle databases should be as large as between the NA Management Engine and the database. For a deployment of 14,000 devices with an average 10K configurations that change once a week, the bandwidth requirements could conservatively be on the order of 1Mb/s. Peak bandwidth requirements could be higher, depending on usage.

• Oracle server setup planning. Keep in mind that the database properties required for replication can be set on initial database creation. You do not need to wait until replication setup to set these parameters.

Keep in mind that during setup, data is dumped from an existing NA server. This could take time and use disk space as the database is copied. In addition, when data is copied from one database to another, there must be ample bandwidth between the two (or more) servers. It will also take time to import the exported database into the other NA Cores.

**Note:** If NA is running on Oracle 11gR1, you need to create a new database for Master 1. For Oracle 10g, the existing NA database can be the database for Master 1.

You can estimate the time it will take to copy data from server to server given the bandwidth between the servers. You can also calculate the disk space requirements for the export (and subsequent import) operations by knowing the size of your database. Note that if you want to export or import data from the same server as the database, the disk space requirement is twice the size of your database.

**Note:** Estimating time for the import and export operations could be difficult. You should allocate a lengthy time frame to complete this work. In addition, the NA server(s) must be off during the export and import steps. A sufficiently long maintenance window should be planned for.

You will also have to ensure:

- Time synchronization setup for the NA servers in the NA Mesh
- Users are instructed to login to their "closest" NA Core
- Access to an Oracle DBA to support the NA Distributed System installation

To assist in planning, please note the following limitations and suggestions concerning the NA Distributed System:

• NA currently does not support joining multiple existing NA installations into an NA Mesh. You can only create an NA Mesh from a single existing NA server, adding new NA Cores as appropriate. You can also create an NA Mesh from scratch.

- Users should not share logins. Due to the replication system used to share data across NA Cores, two users should never use the same login name to connect to two different NA Cores at the same time. If they do so, the system will likely require additional work by the system administrator to ensure that the effected user's profile is properly synced up across the NA Mesh.
- NA currently assumes that all servers in the Mesh (NA and database) share a single timezone.
- Future NA upgrades will take longer and require more downtime due to the need to both update the replication setup and to update all servers in the NA Mesh. NA does not support rolling upgrades where one part of the NA Mesh is running a version of NA while the rest of the NA Mesh is running a different version.
- The ReplicationScript.sql script updates the RN\_CORE table. When the replication script runs, the RN\_CORE changes. There is no need for it to UPDATE and INSERT into the RN\_CORE table on both Cores because replication is already running. The database changes will be pushed via replication to the second database. The contents of the RN\_CORE tables on both databases should match whatever is setup in *ReplicationScript.sql*.

## Installation and Removal

This section includes information on:

- Initial setup of an NA Mesh on two servers
- Addition of a server to an existing NA Mesh
- Removal of an NA Core from an NA Mesh
- Removing replication across the entire NA Mesh
- Modification of the replication Master Definition Core

**Note:** Refer to "Chapter 5: Troubleshooting" on page 81 for information on Troubleshooting the installation.

#### Unpacking the Replication Script Installation Bundle

The setup files for the NA Distributed System are the standard setup files for a normal NA installation, with the addition of the

*OracleReplicationScriptToolBundle.zip* file. This file should be unzipped onto a standard NA server. The setup files include a Java program that will be run to generate replication setup SQL scripts. This program will need to use the Java run-time that is available on the NA server.

## Initial Replication Setup

This section includes information for initial replication setup on a Master Definition Site (Master 1) and one additional Master Site (Master 2). Keep in mind that NA will be off-line during initial replication. It is recommended that you carefully read the following sections so as to streamline the replication process. Keep in mind that a new database instance on Master 2 will need to be manually created when running initial replication setup.

### Planning

When initially setting up replication, complete the following table before starting. Be sure to save this information. You will need it each time you upgrade in the future.

Replication User:\_\_\_\_\_\_ (The default is repadmin.)

Password:\_\_\_\_\_

|                   | Master 1 | Master 2 |
|-------------------|----------|----------|
| SID               |          |          |
| NA App Server     |          |          |
| RMI Port          |          |          |
| Database Server   |          |          |
| Database Name     |          |          |
| Database User     |          |          |
| Database Password |          |          |
| Timezone Offset   |          |          |

#### Protocols, Databases, and Ports

NA communicates with devices using a combination of the following protocols, databases, and ports. If you use a given protocol, NA requires access to the corresponding port. Specifically, if NA communicates with devices protected by firewalls, these ports must be open. Refer to "Architecture" on page 13 for more information.

| Protocol/Database/Port                        | From/To                                                                                                    |  |
|-----------------------------------------------|----------------------------------------------------------------------------------------------------|--|
| NA server (running the Mg                     | mt Engine, Syslog, TFTP) and network devices                                                                                               |  |
| Telnet (port 23)                              | From the NA server to network devices.                                                                                                    |  |
| SSH (port 22)                                 | From the NA server to network devices.                                                                                                    |  |
| TFTP (port 69/udp)                            | From network devices to the NA server.                                                                                                    |  |
| Syslog (port 514/udp)                         | From network devices to the NA server.                                                                                                    |  |
| SNMP (port 161/udp)                           | From the NA server to network devices.                                                                                                    |  |
| Between the database servers                  |                                                                                                    |  |
| Oracle (port 1521)                            | In a Distributed System configuration, the Oracle processes connect to each other on port 1521.                                            |  |
| Between the NA servers                        |                                                                                                    |  |
| JNDI (ports 1098, 1099)                       | NA server to NA server. You can change this by editing the NA configuration files. Please contact Customer Support for assistance.         |  |
| RMI (ports 4444 and 8083)                     | NA server to NA server. You can change this by editing the NA configuration files. Please contact Customer Support for assistance.         |  |
| Between the NA server and the database server |                                                                                                    |  |
| Oracle (port 1521)                            | From the NA server to an Oracle database server.                                                                                           |  |
| NA server and NA users                        |                                                                                                    |  |
| HTTPS (port 443)                              | From the NA server to NA users. You can change this by editing the NA configuration files. Please contact Customer Support for assistance. |  |

| Protocol/Database/Port                                | From/To                                                                                           |
|-------------------------------------------------------|---------------------------------------------------------------------------------------------------|
| Telnet (port 23 - Windows<br>or 8023 - Solaris/Linux) | From the NA client to the NA server. This can be changed from the Administrative Settings option. |
| SSH (port 22 - Windows or<br>8022 - Solaris/Linux)    | From the NA client to the NA server. This can be changed from the Administrative Settings option. |

## Permissions for Non-SYSTEM Users

The following permissions are required for the NA Distributed System setup process and operation if you are running the NA servers under a non-SYSTEM user on Oracle.

Keep in mind that NAUSER is the Oracle username that NA uses to access the database, typically the Oracle schema name. This is required to be the same on all NA Cores in the NA Mesh. Be sure to replace NAUSER with the username your NA server uses to access the database.

**Note:** The standard user account used to access NA cannot be used for replication. The user "repadmin" is created by default to manage replication in your system.

#### Setup and Upgrade Permissions (Oracle 10g/11g)

#### For replication setup and upgrade:

GRANT EXECUTE ON "SYS"."DBMS\_REPCAT\_ADMIN" TO "NASUSER"; GRANT EXECUTE ON "SYS"."DBMS\_DEFER\_SYS" TO "NASUSER"; GRANT CREATE PUBLIC DATABASE LINK TO "NASUSER"; GRANT CREATE DATABASE LINK TO "NASUSER"; GRANT CREATE USER TO "NASUSER"; GRANT CREATE ANY PROCEDURE TO "NASUSER";

#### For normal operation of a NA Core in a replication environment:

```
GRANT EXECUTE ON "SYS"."DBMS_REPUTIL" TO "NASUSER";
GRANT SELECT ON "SYS"."DBA_CONSTRAINTS" TO "NASUSER";
GRANT SELECT ON "SYS"."DBA_CONS_COLUMNS" TO "NASUSER";
GRANT SELECT ON "SYS"."DBA_REPCOLUMN" TO "NASUSER";
```

#### For replication deletion:

GRANT DROP USER TO "NASUSER"; GRANT DROP PUBLIC DATABASE LINK TO "NASUSER"; GRANT DROP ANY PROCEDURE TO "NASUSER";

#### For normal NA operation:

GRANT CREATE SEQUENCE TO "NASUSER"; GRANT CREATE SESSION TO "NASUSER"; GRANT CREATE TABLE TO "NASUSER"; GRANT CREATE PROCEDURE TO "NASUSER"; GRANT SELECT ANY DICTIONARY TO "NASUSER"; GRANT CONNECT TO "NASUSER";

## System Setup

- 1. Be sure you have the following:
  - a) A current, up-to-date 7.60 database.
  - b) A NA application server (NA Core 1) connected to the database.
  - c) A database with no data or NA schema setup (Master 1).

**Note:** You only create a database for Master 1 if NA is running an Oracle 11gR1 database. Otherwise, the current NA 7.60 database can be the database used for Master 1.

- d) A database with no data or NA schema setup (Master 2). The database identifier (SID) needs to be different from the database on Master 1.
- e) A network connection from the Master 1 servers to the Master 2 servers (and vice-versa) that enables ports 1521 (Oracle only), 1098, 8083, 1099, and 4444 (or appropriate variations) to be connected between these servers. Port 1521 must be open between the Oracle servers. The remaining ports must be open between the NA servers.
- f) The *ReplicationScriptTool bundle* files installed on a Java-capable system (such as NA Core 1).
- 2. Obtain the following information (refer to "Planning" on page 22):
  - a) Login/password/database identifier for NA into the two databases (on Master 1 and Master 2).
  - b) Decide on a replication password. The user "repadmin" will be created and assigned this password by default. You can use a different replication username if needed. This user will be used to manage replication in your system.
  - c) NA application server hostname, NA application server RMI listening port, database server hostname, and database listening port for Master 1 and Master 2.
  - d) The timezone offset (integer from UTC) for the entire NA Mesh. This must be a constant across the NA Mesh. Do not consider daylight savings time when setting this value.

- 3. Set (or verify) the following database parameters on each Master database:
  - a) global\_names = TRUE
  - b) open\_links = at least 4 (increase this by 1 for each additional server in the NA Mesh beyond 2)
  - c) open\_links\_per\_instance = at least 4 (same as open\_links)
  - d) parallel\_min\_servers = 2
  - e) parallel\_automatic\_tuning = TRUE (for Oracle 9i databases only)
  - f) shared\_pool\_size = increase current value by 40m to support replication
  - g) job\_queue\_processes = at least 2

**Note:** The parameters must be set on each database in the NA Mesh. The parameters could be setup when the database is first created. If not, they must be modified at this point. You can view the current value of these parameters using Oracle Enterprise Manager or SQLPlus with the "SHOW PARAMETERS" or "SELECT NAME, VALUE FROM v\$parameters" commands (where NAME = <parameter\_name>). For example, <parameter\_name> could be global\_names from the list above.

- 4. Ensure that all database server and NA server systems are set to use the same time and timezone.
- 5. Unpack the *OracleReplicationScriptToolBundle.zip* file on NA Core 1 (or any NA installation).

- 6. Update the following variables for Master 1 and Master 2 in the *ReplicationScriptTool.properties* file located in the directory where *OracleReplicationScriptToolBundle.zip* was unpacked.
  - Replication user
  - Password
  - Replication group name
  - Timezone offset

Ensure that you modify all "REPLACEME" text entries in the *ReplicationScriptTool.properties* file with the appropriate values for your environment. For the app.server values, specify the IP address of the appropriate NA application server. In addition, make sure the mode property is set to "initial". These properties are described in detail in the *ReplicationScriptTool.properties* file.

- 7. If you want to run NA servers under a non-SYSTEM user on Oracle, execute the scripts listed in the "Permissions for Non-SYSTEM Users" on page 24.
- 8. Run the ReplicationScriptTool via the following command: java -classpath . ReplicationScriptTool
- 9. Create the database on Master 2. This database should have a different database identifier (SID) from the database on Master 1. It should also have the same schema name and database user login name as the database on Master 1.

**Note:** if you are setting up Replication on a Oracle 11g database, you also need to create a database for Master 1.

10.Add Master 2's database information to the local *TNSNAMES.ora* on Master 1. Verify that Master 1's database information exists in the local *TNSNAMES.ora* on Master 1. If Master 1's database information does not exist, add it same way as other entries.

**Note:** You may need to make modifications to the *LISTENER.ora* and *SQLNET.ora* files depending on how your Oracle servers are configured. In particular, in certain environments the NAMES.DEFAULT\_DOMAIN property needs to be commented out in *SQLNET.ora*. Consult with your Oracle DBA, if needed.

- 11.Add Master 1's database information to the local *TNSNAMES.ora* on Master 2. Verify that Master 2's database information exists in the local *TNSNAMES.ora* on Master 2. If Master 2's database information does not exist, add it same way as other entries. (Refer to the note above.)
- 12.Ensure that you have a server and a directory (typically on one of the database system), where you can run a copy of SQLPlus that can access all NA Cores in the NA Mesh. To verify this, connect to one database with SQLPlus and issue the CONNECT <USER>/<PASSWORD>@<SID> command for each different SID in the Mesh. This is necessary because the script issues CONNECT commands to change which database it is running procedures against.
- 13.Copy the newly generated SQL file (typically named *ReplicationScript.sql* depending on what value was set in the *ReplicationScriptTool.properties* file), from the ReplicationScriptTool working directory to the server and directory where you plan to run SQLPlus.

**Note:** Make sure that files named \*\_*spool.txt* do not exist in the directory. When run, the script will log its actions to a file with that suffix.

#### Implementation

1. Stop the NA Management Engine that is accessing the database on Master 1.

**Note:** On Oracle 10g, steps 2 to 4 below could be done more efficiently by using Oracle's Data Pump Utility. Refer to "Appendix C: Data Pump Utility" on page 93 for information.

2. Dump the Master 1 database using the following command on the database server for Master 1:

EXP <USER>/<PASSWORD>@<MASTER1\_SID> TABLES=RN\_% FILE=<filename>

where <user>, <password>, and <master1\_sid> were collected in Step 2.

**Note:** Make sure you log the output of this command to a file for examination later if there are errors.

3. Copy the file from Step 2 to the database server for Master 2.

**Note:** For Oracle 11g database replication setup, also copy the file from Step 2 to the database server for Master 1.

4. Import into the Master 2 database using the following command on the database server for Master 2:

IMP <USER>/<PASSWORD>@<MASTER2\_SID> TABLES=RN\_% FILE=<filename>

where <user>, <password>, and <master2 sid> were collected in Step 2.

**Note:** For Oracle 11g database replication setup, also import into the Master 1 database.

- 5. On either Master 1 or Master 2, ensure that you have two SQLPLus windows open before running the script: One connected as the NA user and one connected as the SYSTEM user.
- 6. Run the replication script in the SQLPlus window connected as the NA user using @ReplicationScript.sql.
- 7. Follow the instructions provided by the script at several points as it runs. This will involve running other commands in the second SQLPlus window to verify that certain operations necessary for later steps in the script have completed.

**Note:** If you skipped or misconfigured any of the above steps, and as a result see errors during replication setup, refer to "Removing Replication Across the Entire NA Mesh" on page 42 before performing initial replication setup again.

- 8. Exit from SQLPlus once the script completes. This ensures that all actions are logged to the spool file.
- 9. Verify that the replication is working correctly. Make sure:
  - The spool file generated by running the replication SQL script contains no errors.
  - The RN\_CORE table on each database contains the appropriate list of servers in the NA Mesh. To check the RN\_CORE table, using SQLPlus, enter the following command on each server: SELECT \* FROM RN CORE;

- Verify (using Oracle's Enterprise Manager) that each database in the NA Mesh has replication set up, is in the "Normal" state, and has purge, push, and repcat\_admin jobs installed correctly. Consult your Oracle DBA for assistance.
- Verify that the replication of data is working correctly. To verify that replication is working between all NA Cores in the NA Mesh, enter the following commands:

```
CONNECT <USER>/<PASSWORD>@<MASTER1_SID>;
UPDATE RN_CORE SET COMMENTS = `Test from sid1 to sid2'
where CoreID=1;
COMMIT;
```

wait 10 to 30 seconds

CONNECT <USER>/<PASSWORD>@<MASTER2\_SID>; SELECT Comments from RN CORE where CoreID=1;

You should enter this from every NA Core in the NA Mesh. Be sure to check the values each time on all of the other NA Cores to ensure that the links between each database in the system are working correctly.

- 10.Install an NA server, pointing it to an existing database on Master 2.
- 11.Stop the NA Management Engine running on Master 2.
- 12.Copy the *distributed.rcx* file to each NA server in the NA Mesh (in the same location as *appserver.rcx*).
- 13.Start the NA Management Engine on NA Core 1.

**Note:** For Oracle 11g databases, run *tc\_tools* from the NA Core 1 server under *\$NA\client* to change the database on NA Core 1 to Master 1. In addition, start the NA Management Engine on NA Core 1.

14.Start the NA Management Engine on NA Core 2.

15.Verify the NA installation:

- Edit an object on one NA server (for example, a Comments field for a device).
- Wait a minute and then verify that the updated comment exists on the second server.
- Check the status of the Oracle Distributed Monitor in the NA UI to ensure that no problems are being reported. (Refer to "Distributed Monitor Results Page" on page 68 for information.) It could take up to five minutes for this monitor to initially run.

#### Adding a New NA Core to an Existing NA Mesh

Master 1 is the existing Master Definition Site and Master 3 is the new NA Core being added.

- 1. System Setup:
  - a) A current up-to-date 9.0 database on Master 1.
  - b) A NA server of NA Core 1 connected to the database on Master 1.
  - c) A database with no data or NA schema setup on Master 3. The database identifier (SID) needs to be different from the existing databases in the NA Mesh.
  - d) A network connection from the Master 1 servers to the Master 3 servers (and vice-versa) that enables ports 1521 (Oracle only), 1098, 8083, 1099, and 4444 (or appropriate variations) to be connected between these servers. Port 1521 must be open between the Oracle servers. The remaining ports must be open between the NA servers.
  - e) The *ReplicationScriptTool bundle* files installed on a Java-capable system.
- 2. Obtain the following information:
  - a) Login/password/database identifier for NA into the two databases (on Master 1 and Master 3). This is necessary for Steps 5, 6, 11, 13, and 14 below.
  - b) The replication password for the existing repadmin user. This is necessary for Steps 9 and 14 below.
  - c) NA server hostname, NA server RMI listening port, database hostname, and database listening port for Master 3. This is necessary for Step 14 below.
  - d) The timezone offset (integer from UTC) for the entire NA Mesh. This must be a constant across the NA Mesh. This is necessary for Step 14 below.
  - e) The existing replication group name. This is necessary for Steps 9 and 14 below.

3. Set (or verify) the following database parameters for Master 3:

**Note:** These parameters could have been be set up when the database is first created. If not, they must be modified at this point.

- a) global\_names = TRUE
- b) open\_links = at least 5 (increase this by 1 for each additional server in the NA Mesh beyond 2)
- c) open\_links\_per\_instance = at least 5 (same as open\_links)
- d) parallel\_min\_servers = 2
- e) parallel\_automatic\_tuning = TRUE (for Oracle 9i databases only)
- f) shared\_pool\_size = increase current value by 40m to support replication
- g) Job\_queue\_processes = at least 2.
- 4. Increase the open\_links and open\_links\_per\_instance on existing databases in the NA Mesh.
- 5. Add Master 3's database information to the local *TNSNAMES.ora* on Master 1. Verify that Master 1's database information exists in the local *TNSNAMES.ora* on Master 1. If Master 1's database information does not exist, add it same way as other entries.

**Note:** You may need to make modifications to the *LISTENER.ora* and *SQLNET.ora* files depending on how your Oracle servers are configured. In particular, in certain environments, the NAMES.DEFAUL\_DOMAIN property needs to be commented out in *SQLNET.ora*. Consult with your Oracle DBA, if needed.

 Add Master 1's database information to the local *TNSNAMES.ora* on Master 3. Verify that Master 3's database information exists in the local *TNSNAMES.ora* on Master 3. If Master 3's database information does not exist, add it same way as other entries. (Refer to the note above.)

**Note:** You may need to make modifications to the *LISTENER.ora* and *SQLNET.ora* files depending on how your Oracle servers are configured. Consult with your Oracle DBA.

7. Ensure that all database server and NA server system are set to use the same time and timezone.

- 8. Turn off all NA servers in the existing NA Mesh.
- As the **repadmin** user, enter the following command using SQLPlus on Master 1 to quiesce the replication group:

EXEC DBMS\_REPCAT.SUSPEND\_MASTER\_ACTIVITY('<replication\_group\_name>');

where <replication group name> is from Step 2.

10.Wait for the replication group to quiesce. Do this by executing the SELECT GNAME, STATUS FROM DBA\_REPGROUP command to check on the status. Wait until the status is listed as QUIESCED.

**Note:** On Oracle 10i, steps 11 to 13 below could be done more efficiently by using Oracle's Data Pump Utility. Refer to "Appendix C: Data Pump Utility" on page 93 for information.

11.Dump the Master 1 database using the following command on the database server for Master 1:

EXP <USER>/<PASSWORD>@<MASTER1\_SID> TABLES=RN\_% FILE=<filename>

where <user>, <password>, and <master1\_sid> were collected in Step 2.

- 12. Copy the file <filename> to the database server for Master 3.
- 13.Import into the Master 3 database using the following command on the database server for Master 3:

IMP <USER>/<PASSWORD>@<MASTER3 SID> TABLES=RN % FILE=<filename>

where <user>, <password>, and <master3 sid> were collected in step 2.

14.Update the variables for all masters in the

*ReplicationScriptTool.properties* file. Ensure that you modify all "REPLACEME" text entries in the *ReplicationScriptTool.properties* file with the appropriate values for your environment.

**Note:** The master being added must be the last master entry and Master Definition Site must be the first entry. In addition, be sure to update the replication user, password, replication group name, and timezone offset in the *ReplicationScriptTool.properties* file if needed. Make sure the "mode" property is set to "add\_server". All other masters should also be listed.

15.Run the ReplicationScriptTool via the following command:

java -classpath . ReplicationScriptTool

- 16.Ensure that you have a server and a directory (typically on one of the database system), where you can run a copy of SQLPlus that can access all NA Cores in the NA Mesh. To verify this, connect to one database with SQLPlus and issue the CONNECT <USER>/<PASSWORD>@<SID> command for each different SID in the NA Mesh. This is necessary because the script issues CONNECT commands to change which database it is running procedures against.
- 17.Copy the newly generated SQL file (typically named *ReplicationScript.sql* depending on what value was set in the *ReplicationScriptTool.properties* file), from the ReplicationScriptTool working directory to the server and directory where you plan to run SQLPlus.

**Note:** Make sure that files named \*\_*spool.txt* do not exist in the directory. When run, the script will log its actions to a file with that suffix

- 18.Ensure that you have two SQLPLus windows open before running the script: One connected as the NA user and one connected as the SYSTEM user.
- 19.Run the replication script copied in the previous step in the SQLPlus window connected as the NA user using @ReplicationScript.sql.
- 20.Follow the instructions provided by the script at several points as it runs. This will involve running other commands in the second SQLPlus window to verify that certain operations necessary for later steps in the script have completed.

**Note:** If you skipped or misconfigured any of the above steps, and as a result see errors during replication setup, refer to "Removing Replication Across the Entire NA Mesh" on page 42 before performing initial replication setup again.

- 21.Exit from SQLPlus once the script completes. This ensures that all actions are logged to the spool file.
- 22. Verify that the replication is working correctly. Make sure:
  - The spool file generated by running the replication SQL script contains no errors, other than the following warning: 'ORA-23326: object group <yourgroup>.<your\_replication\_ group> is quiesced' that occurs after the DBMS\_REPCAT.SUSPEND\_MASTER\_ACTIVITY command.
- The RN\_CORE table on each database contains the appropriate list of servers in the NA Mesh. To check the RN\_CORE table, using SQLPlus, enter the following command on each server: SELECT \* FROM RN\_CORE;
- Verify (using Oracle's Enterprise Manager) that each database in the NA Mesh has replication set up and is in the "Normal" state, and has purge, push, and repcat\_admin jobs installed correctly. Consult your Oracle DBA for assistance.
- Verify that the replication of data is working correctly. To verify that replication is working between all NA Cores in the NA Mesh, enter the following commands:

```
CONNECT <USER>/<PASSWORD>@<MASTER1_SID>;
UPDATE RN_CORE SET COMMENTS = `Test from sid1 to sid3'
where CoreID=1;
COMMIT;
```

wait 10 to 30 seconds

```
CONNECT <USER>/<PASSWORD>@<MASTER3_SID>;
SELECT Comments from RN CORE where CoreID=1;
```

You should enter this from every NA Core in the NA Mesh. Be sure to check the values each time on all of the other NA Cores to ensure that the links between each database in the system are working correctly.

- 23.Install an NA server. Be sure to point it to an existing database on Master3.
- 24.Add the *distributed.rcx* file to the new NA server in the NA Mesh (in the same location as *appserver.rcx*).
- 25.Start all of the NA servers in the NA Mesh.

26.Verify the NA installation. To do this:

- Edit an object on one NA server (for example, a Comments field for a device).
- Wait a minute and then verify that the updated comment exists on the second server.

 Check the status of the Oracle Distributed Monitor in the NA UI to ensure that no problems are being reported. (Refer to "Distributed Monitor Results Page" on page 68 for information.)

### Removing a NA Core from an Existing NA Mesh

**Warning:** Once you remove an NA Core from an NA Mesh, the data in that NA Core's database will no longer remain in sync with the data in the rest of the NA Mesh. The data cannot be merged back into the NA Mesh.

To remove an NA Core from an NA Mesh:

- 1. If the NA core you want to remove is the Master Definition Site, change the Master Definition Site to be another NA Core. Refer to the instructions below.
- 2. Install the *ReplicationScriptTool bundle* files on a Java-capable system.
- 3. Ensure that all NA devices belong to Sites on NA Cores that are not going to be removed.
- 4. Modify all Sites to point to an NA Core that is not going to be removed. (Alternatively, you can remove those Sites.)
- 5. Turn off the NA server from the NA Core that is being removed.
- 6. Delete the RN\_CORE entry that was removed using the following commands using SQLPlus:

**Note:** To identify the Core ID of the NA Core to delete, enter the SELECT\*FROM RN\_CORE command.

```
UPDATE RN_SITE SET OwningCoreID = 1 WHERE OwningCoreID = <coreID>;
UPDATE RN_SITE SET ManagingCoreID = 1 WHERE ManagingCoreID = <coreID>;
UPDATE RN_SCHEDULE_TASK SET CoreID = 1 WHERE CoreID = <coreID>;
DELETE FROM RN_CORE WHERE CoreID = <coreID>;
COMMIT;
```

 Update the variables for all masters in the *ReplicationScriptTool.properties* file. Ensure that you modify all "REPLACEME" text entries in the *ReplicationScriptTool.properties* file with the appropriate values for your environment.

**Note:** The master being deleted must be the last master entry and the Master Definition Site must be the first entry. In addition, update the replication user, password, and replication group name in the *ReplicationScriptTool.properties* file if needed. Make sure the "mode" property is set to "delete\_server".

- 8. Run the ReplicationScriptTool via the following command: java -classpath . ReplicationScriptTool
- 9. Ensure that you have a server and directory (typically on one of the database systems) where you can run a copy of SQLPlus that can access all NA Cores in the NA Mesh. To verify this, connect to one database with SQLPlus and issue the CONNECT 
  USER>/<PASSWORD>@<SID> command for each different SID in the NA Mesh. This is necessary because the script issues CONNECT commands to change which database it is running procedures against.
- 10.Copy the newly generated SQL file (typically named *ReplicationScript.sql* depending on what value was set in the *ReplicationScriptTool.properties* file), from the ReplicationScriptTool working directory to the server and directory where you plan to run SQLPlus.

**Note:** Make sure that files named "\*\_spool.txt" do not exist in that directory. When run, the script will log its actions to a file of that suffix.

- 11.Ensure that you have two SQLPLus windows open before running the script: One connected as the NA user and one connected as the SYSTEM user.
- 12.Run the replication script copied in the previous step in the SQLPlus window connected as the NA user using @ReplicationScript.sql.
- 13.Follow the instructions provided by the script at several points as it runs. This will involve running other commands in the second SQLPlus window to verify that certain operations necessary for later steps in the script have completed.
- 14.Exit from SQLPlus once the script completes. This ensures that all actions are logged to the spool file.

15.Verify that the replication is working correctly. Make sure:

- The spool file generated by running the replication SQL script contains no errors.
- The RN\_CORE table on each database contains the appropriate list of servers in the NA Mesh. To check the RN\_CORE table, using SQLPlus, enter the following command on each server:
   "SELECT \* FROM RN CORE;"
- Verify (using Oracle's Enterprise Manager) that each database in the NA Mesh has replication set up, is in the "Normal" state, and has purge, push, and repcat\_admin jobs installed correctly. Consult your Oracle DBA for assistance.
- Verify that the replication of data is working correctly. To verify that replication is working between all NA Cores in the NA Mesh, enter the following commands:

```
CONNECT <USER>/<PASSWORD>@<MASTER1_SID>;
UPDATE RN_CORE SET COMMENTS = 'Test from sid1 to sid2'
where CoreID=1;
COMMIT;
```

wait 10 to 30 seconds

```
CONNECT <USER>/<PASSWORD>@<MASTER2_SID>;
SELECT Comments from RN CORE where CoreID=1;
```

You should enter this from every NA Core in the NA Mesh. Be sure to check the values each time on all of the other NA Cores to ensure that the links between each database in the system are working correctly.

- 16.Uninstall the NA server from the NA Core that was removed.
- 17.Restart the NA servers in the NA Mesh.

### Changing the Master Definition Site

/

It may be necessary to change the Master Definition Site in the event of failure of that Site or when you want to remove an NA Core from the NA Mesh. To change the Master Definition Site:

1. If the old Master Definition Site is accessible (for example in the case where it is being removed from the NA Mesh), as the "repadmin" user on the existing Master Definition Site, enter the following command using SOLPlus:

```
BEGIN
    DBMS REPCAT.RELOCATE MASTERDEF (
                                     gname => '<REPLICATION GROUP NAME>',
                                    old masterdef => '<OLD MASTERDEF SID>',
                                    new masterdef => '<NEW MASTERDEF SID>',
                                    notify masters => TRUE,
                                     include old masterdef => TRUE);
END;
COMMIT;
```

2. If the old Master Definition Site is not accessible (for example in the case of failure of the Master Definition database server), as the "repadmin" user on the existing Master Definition Site, enter the following command using SQLPlus on any other NA Core in the NA Mesh:

```
BEGIN
    DBMS REPCAT.RELOCATE MASTERDEF (
                                     gname => '<REPLICATION GROUP NAME>',
                                    old masterdef => '<OLD MASTERDEF SID>',
                                    new masterdef => '<NEW MASTERDEF SID>',
                                    notify masters => TRUE,
                                     include old masterdef => FALSE);
END
COMMIT;
```

For both cases, as the NA database login user, modify the RN\_CORE table entries:

```
UPDATE RN CORE SET ISMAsterDef = 0 WHERE CoreID = <ID OF OLD MASTERDEF>;
COMMIT;
```

```
UPDATE RN CORE SET ISMasterDef = 1 WHERE CoreID = <ID OF NEW MASTERDEF>;
COMMIT;
```

### Removing Replication Across the Entire NA Mesh

**Warning:** All NA servers participating in the NA Mesh will now operate as independent NA installations. The data cannot be merged once they are no longer in sync.

To remove replication across the entire NA Mesh:

- 1. Make sure that the *ReplicationScriptTool bundle* files are installed on a Java-capable machine.
- 2. Turn off the NA server on all NA Cores.
- Update the variables for all masters in the *ReplicationScriptTool.properties* file. Ensure that you modify all "REPLACEME" text entries in the *ReplicationScriptTool.properties* file with the appropriate values for your environment.

**Note:** The Master Definition Site must be the first entry. In addition, update the replication user, password, and replication group name in that file if needed. Make sure the "mode" property is set to "delete".

- 4. Run the ReplicationScriptTool via the following command: java -classpath . ReplicationScriptTool
- 5. Ensure that you have a server and directory (typically on one of the database systems) where you can run a copy of SQLPlus that can access all NA Cores in the NA Mesh. To verify this, connect to one database with SQLPlus and issue the CONNECT <USER>/<PASSWORD>@<SID> command for each different SID in the NA Mesh. This is necessary because the script issues CONNECT commands to change which database it is running procedures against.
- 6. Copy the newly generated SQL file (typically named *ReplicationScript.sql* depending on what value was set in the *ReplicationScriptTool.properties* file), from the ReplicationScriptTool working directory to the server and directory where you plan to run SQLPlus.

**Note:** Make sure that files named "\*\_spool.txt" do not exist in that directory. When run, the script will log its actions to a file of that suffix.

Ensure that you have two SQLPLus windows open before running the script: One connected as the NA user and one connected as the SYSTEM user.

- 8. Run the replication script copied in the previous step in the SQLPlus window connected as the NA user using <code>@ReplicationScript.sql</code>.
- 9. Follow the instructions provided by the script at several points as it runs. This will involve running other commands in the second SQLPlus window to verify that certain operations necessary for later steps in the script have completed.
- 10.Exit SQLPlus once the script completes (this ensures that all actions are logged to the spool file).
- 11. Verify that the replication has been removed correctly. Make sure:
  - The spool file generated by running the replication SQL script contains no errors.
  - Verify (using Oracle's Enterprise Manager) that each database in the NA Mesh does not have replication setup. Consult your Oracle DBA for assistance.
- 12. For each server, ensure that devices are deleted or associated with Sites that map to the local NA Core as needed.
- 13.Remove the *distributed.rcx* file from each NA server machine.
- 14.Restart the NA servers.
- 15.For each database, remove all entries from RN\_CORE except for the local NA Core system's entry.
- 16.Restart each NA server to enable the NA Core changes to take effect.

# Post Installation Setup

Once you have a functioning replication system, there are additional steps you can take to complete setup:

- 1. Add new Sites This will enable you to partition your devices across the different NA Cores in the NA Mesh.
- 2. Add new Realm definitions A Realm is a network segment. A Site is not required to be in the same Realm as its managing NA Core. Keep in mind that a Realm is a large area that can include many Sites. However, a Realm does not have to include any NA Cores. Typically, a Realm is identified by a set of unique IP addresses. For example, a Realm cannot contain two devices numbered as 10.255.111.128. Instead, the devices must be broken out into separate Realms. (Refer to the *HP Network Automation 9.0 User's Guide* for information.)

# Upgrading from NAS 7.0/7.2 to NA 7.60

During the NA upgrade process, the NA Cores need to be completely offline. You will be upgrading the:

- NA application servers
- NA database schema
- Replication between the database cores

**Note:** You will need to update each NA Core in your system.

Keep in mind that these upgrade instructions only work on a current, up-todate NAS 7.0/7.2 database running on all servers. (Refer to the NAS 7.0 Multimaster Distributed System on Oracle User's Guide for instructions if you need to upgrade from NAS 6.0 to NAS 7.0.)

To upgrade from NAS 7.0/7.2 to NA 7.60, be sure that:

- A current, up-to-date NAS 7.0/7.2 database is installed on all Masters.
- The *ReplicationScriptTool* bundle files are installed on a Java-capable system (on one of the NA systems).
- You have the following information:
  - Login/password/DatabaseIdentifier (SID) for NA into all databases in the NA Mesh
  - Replication password for the existing repadmin user
  - DatabaseIdentifier (SID), NA server hostname, NA server RMI listening port, database server hostname, and database listening port for all Masters
  - The timezone offset (integer from UTC) for the entire NA Mesh (This must be a constant across the NA Mesh.)
  - The existing replication group name

- 1. Shutdown all NA Management Engines in the NA Mesh.
- Update the variables for all Masters in the ReplicationScriptTool.properties file. Ensure that you modify all "REPLACEME" text entries in the ReplicationScriptTool.properties file with the appropriate values for your environment.

**Note:** All servers should be listed in the *ReplicationScriptTool.properties* file. Make sure the mode property is set to the appropriate value for the upgrade you want to perform. For example, if you are upgrading from NAS 7.0 to NA 7.60, this value should be set to "upgrade\_from\_7\_0". If you are upgrading from NAS 7.2 to NA 7.60, this value should be set to "upgrade\_from\_7\_2".

- 3. Run the ReplicationScriptTool. Enter: java -classpath . ReplicationScriptTool
- 4. Ensure that you have a server and a directory (typically on one of the database systems), where you can run a copy of SQLPlus that can access all NA Cores in the NA Mesh. To verify this, connect to one database with SQLPlus and issue the CONNECT <USER>/ <PASSWORD>@<SID> command for each unique SID in the NA Mesh. This is necessary because the script issues CONNECT commands to change which database it is running procedures against.
- Copy the newly generated SQL file (typically named *ReplicationScript.sql*, depending on what value was set to in the *ReplicationScriptTool.properties* file), from the ReplicationScriptTool working directory to the server and directory where you plan to run SQLPlus.

**Note:** Make sure that files named \*\_spool.txt do not exist in the directory. When run, the script will log its actions to a file with that suffix.

- 6. Ensure you have two SQLPLus windows open before running the script: One window connected as the NA user and the other window connected as the SYSTEM user.
- 7. Run the replication script copied in the previous step in the SQLPlus window connected as the NA user using @ReplicationScript.sql.

8. Follow the instructions provided by the script at several points as it runs. This will include running other commands in the second SQLPlus window to verify that certain operations necessary for later steps in the script have completed.

**Note:** If you skipped or miss-configured any of the above steps, and as a result see errors during replication setup, refer to "Removing Replication Across the Entire NA Mesh" on page 42 before performing the upgrade.

9. Exit from SQLPlus once the script completes. This ensures that all actions are logged to the spool file.

10. Verify that the replication is working correctly. Make sure:

- The spool file generated by running the replication SQL script contains no errors, other than the following warning: 'ORA-23326: object group <yourgroup>.<your\_replication\_ group> is quiesced' that occurs after the DBMS\_REPCAT.SUSPEND\_MASTER\_ACTIVITY command.
- Verify (using Oracle's Enterprise Manager) that each database in the NA Mesh has replication set up and is in the "Normal" state, and has purge, push, and repcat\_admin jobs installed correctly. Consult your Oracle DBA for assistance.
- Verify that the replication of data is working correctly. To verify that replication is working between all NA Cores in the NA Mesh, enter the following commands:

```
CONNECT <USER>/<PASSWORD>@<MASTER1_SID>;
UPDATE RN_CORE SET COMMENTS = `Test from sid1 to sid2'
where CoreID=1;
COMMIT;
```

wait 10 to 30 seconds

CONNECT <USER>/<PASSWORD>@<MASTER2\_SID>; SELECT Comments from RN CORE where CoreID=1;

You should enter this from every NA Core in the NA Mesh. Be sure to check the values each time on all of the other NA Cores to ensure that the links between each database in the system are working correctly.

- 11.Upgrade each NA server using the NA 7.60 Service Pack Installer. The NA 7.60 Service Pack Installer upgrades the NA server to NA 7.60. The scripts for the database upgrade have already been handled by running the replication script in Step 7.
- 12. Verify the NA installation:
  - a) Edit an object on one NA server (for example, a Comments field for a device).
  - b) Wait a minute and then verify that the updated comment exists on the second server.
  - c) Check the status of the Oracle Distributed Monitor in the NA UI to ensure that no problems are being reported. (Refer to "Distributed Error List" on page 70 for information.)

# Upgrading from NA 7.5x to NA 7.60

To be able to upgrade to NA 7.60, you must first upgrade to NA 7.5x. During the NA upgrade process, the NA Cores need to be completely offline. You will be upgrading the:

- NA application servers
- NA database schema
- Replication between the database cores

**Note:** You will need to update each NA Core in your system.

Keep in mind that these upgrade instructions only work on a current, up-todate NA 7.5x database running on all servers.

To upgrade from 7.5x to NA 7.60, be sure that:

- A current, up-to-date NA 7.60x database is installed on all Masters.
- The *ReplicationScriptTool* bundle files are installed on a Java-capable system (on one of the NA systems).
- You have the following information:
  - Login/password/DatabaseIdentifier (SID) for NA into all databases in the NA Mesh
  - Replication password for the existing repadmin user
  - DatabaseIdentifier (SID), NA server hostname, NA server RMI listening port, database server hostname, and database listening port for all Masters
  - The timezone offset (integer from UTC) for the entire NA Mesh (This must be a constant across the NA Mesh.)
  - The existing replication group name

- 1. Shutdown all NA Management Engines in the NA Mesh.
- Update the variables for all Masters in the ReplicationScriptTool.properties file. Ensure that you modify all "REPLACEME" text entries in the ReplicationScriptTool.properties file with the appropriate values for your environment.

**Note:** All servers should be listed in the *ReplicationScriptTool.properties* file. Make sure the mode property is set to the appropriate value for the upgrade you want to perform. For example, if you are upgrading from NA 7.5x to NA 7.60, this value should be set to "upgrade\_from\_7\_5".

- 3. Run the ReplicationScriptTool. Enter: java -classpath . ReplicationScriptTool
- 4. Ensure that you have a server and a directory (typically on one of the database systems), where you can run a copy of SQLPlus that can access all NA Cores in the NA Mesh. To verify this, connect to one database with SQLPlus and issue the CONNECT <USER>/ <PASSWORD>@<SID> command for each unique SID in the NA Mesh. This is necessary because the script issues CONNECT commands to change which database it is running procedures against.
- Copy the newly generated SQL file (typically named *ReplicationScript.sql,* depending on what value was set to in the *ReplicationScriptTool.properties* file), from the ReplicationScriptTool working directory to the server and directory where you plan to run SQLPlus.

**Note:** Make sure that files named \*\_spool.txt do not exist in the directory. When run, the script will log its actions to a file with that suffix.

- 6. Ensure you have two SQLPLus windows open before running the script: One window connected as the NA user and the other window connected as the SYSTEM user.
- 7. Run the replication script copied in the previous step in the SQLPlus window connected as the NA user using @ReplicationScript.sql.

8. Follow the instructions provided by the script at several points as it runs. This will include running other commands in the second SQLPlus window to verify that certain operations necessary for later steps in the script have completed.

**Note:** If you skipped or miss-configured any of the above steps, and as a result see errors during replication setup, refer to "Removing Replication Across the Entire NA Mesh" on page 42 before performing the upgrade.

9. Exit from SQLPlus once the script completes. This ensures that all actions are logged to the spool file.

10. Verify that the replication is working correctly. Make sure:

- The spool file generated by running the replication SQL script contains no errors, other than the following warning: 'ORA-23326: object group <yourgroup>.<your\_replication\_ group> is quiesced' that occurs after the DBMS\_REPCAT.SUSPEND\_MASTER\_ACTIVITY command.
- Verify (using Oracle's Enterprise Manager) that each database in the NA Mesh has replication set up and is in the "Normal" state, and has purge, push, and repcat\_admin jobs installed correctly. Consult your Oracle DBA for assistance.
- Verify that the replication of data is working correctly. To verify that replication is working between all NA Cores in the NA Mesh, enter the following commands:

```
CONNECT <USER>/<PASSWORD>@<MASTER1_SID>;
UPDATE RN_CORE SET COMMENTS = `Test from sid1 to sid2'
where CoreID=1;
COMMIT;
```

wait 10 to 30 seconds

CONNECT <USER>/<PASSWORD>@<MASTER2\_SID>; SELECT Comments from RN CORE where CoreID=1;

You should enter this from every NA Core in the NA Mesh. Be sure to check the values each time on all of the other NA Cores to ensure that the links between each database in the system are working correctly.

- 11.Upgrade each NA server using the NA 7.60 Service Pack Installer. The NA 7.60 Service Pack Installer upgrades the NA server to NA 7.60. The scripts for the database upgrade have already been handled by running the replication script in Step 7.
- 12. Verify the NA installation:
  - a) Edit an object on one NA server (for example, a Comments field for a device).
  - b) Wait a minute and then verify that the updated comment exists on the second server.
  - c) Check the status of the Oracle Distributed Monitor in the NA UI to ensure that no problems are being reported. (Refer to "Distributed Error List" on page 70 for information.)

# Upgrading from NA 7.60 to NA 9.0

During the NA upgrade process, the NA Cores need to be completely offline. You will be upgrading the:

- NA application servers
- NA database schema
- Replication between the database cores

**Note:** You will need to update each NA Core in your system.

Keep in mind that these upgrade instructions only work on a current, up-todate NA 7.60 database running on all servers.

To upgrade from 7.60 to NA 9.0, be sure that:

- A current, up-to-date NA 7.60 database is installed on all Masters.
- The *ReplicationScriptTool* bundle files are installed on a Java-capable system (on one of the NA systems).
- You have the following information:
  - Login/password/DatabaseIdentifier (SID) for NA into all databases in the NA Mesh
  - Replication password for the existing repadmin user
  - DatabaseIdentifier (SID), NA server hostname, NA server RMI listening port, database server hostname, and database listening port for all Masters
  - The timezone offset (integer from UTC) for the entire NA Mesh (This must be a constant across the NA Mesh.)
  - The existing replication group name

- 1. Shutdown all NA Management Engines in the NA Mesh.
- Update the variables for all Masters in the ReplicationScriptTool.properties file. Ensure that you modify all "REPLACEME" text entries in the ReplicationScriptTool.properties file with the appropriate values for your environment.

**Note:** All servers should be listed in the *ReplicationScriptTool.properties* file. Make sure the mode property is set to the appropriate value for the upgrade you want to perform.

- 3. Run the ReplicationScriptTool. Enter: java -classpath . ReplicationScriptTool
- 4. Ensure that you have a server and a directory (typically on one of the database systems), where you can run a copy of SQLPlus that can access all NA Cores in the NA Mesh. To verify this, connect to one database with SQLPlus and issue the CONNECT <USER>/ <PASSWORD>@<SID> command for each unique SID in the NA Mesh. This is necessary because the script issues CONNECT commands to change which database it is running procedures against.
- Copy the newly generated SQL file (typically named *ReplicationScript.sql,* depending on what value was set to in the *ReplicationScriptTool.properties* file), from the ReplicationScriptTool working directory to the server and directory where you plan to run SQLPlus.

**Note:** Make sure that files named \*\_spool.txt do not exist in the directory. When run, the script will log its actions to a file with that suffix.

- 6. Ensure you have two SQLPLus windows open before running the script: One window connected as the NA user and the other window connected as the SYSTEM user.
- 7. Run the replication script copied in the previous step in the SQLPlus window connected as the NA user using @ReplicationScript.sql.

8. Follow the instructions provided by the script at several points as it runs. This will include running other commands in the second SQLPlus window to verify that certain operations necessary for later steps in the script have completed.

**Note:** If you skipped or miss-configured any of the above steps, and as a result see errors during replication setup, refer to "Removing Replication Across the Entire NA Mesh" on page 42 before performing the upgrade.

9. Exit from SQLPlus once the script completes. This ensures that all actions are logged to the spool file.

10. Verify that the replication is working correctly. Make sure:

- The spool file generated by running the replication SQL script contains no errors, other than the following warning: 'ORA-23326: object group <yourgroup>.<your\_replication\_ group> is quiesced' that occurs after the DBMS\_REPCAT.SUSPEND\_MASTER\_ACTIVITY command.
- Verify (using Oracle's Enterprise Manager) that each database in the NA Mesh has replication set up and is in the "Normal" state, and has purge, push, and repcat\_admin jobs installed correctly. Consult your Oracle DBA for assistance.
- Verify that the replication of data is working correctly. To verify that replication is working between all NA Cores in the NA Mesh, enter the following commands:

```
CONNECT <USER>/<PASSWORD>@<MASTER1_SID>;
UPDATE RN_CORE SET COMMENTS = `Test from sid1 to sid2'
where CoreID=1;
COMMIT;
```

wait 10 to 30 seconds

CONNECT <USER>/<PASSWORD>@<MASTER2\_SID>; SELECT Comments from RN CORE where CoreID=1;

You should enter this from every NA Core in the NA Mesh. Be sure to check the values each time on all of the other NA Cores to ensure that the links between each database in the system are working correctly.

- 11.Upgrade each NA server using the NA 9.0 Service Pack Installer. The NA 9.0 Service Pack Installer upgrades the NA server to NA 9.0. The scripts for the database upgrade have already been handled by running the replication script in Step 7.
- 12. Verify the NA installation:
  - a) Edit an object on one NA server (for example, a Comments field for a device).
  - b) Wait a minute and then verify that the updated comment exists on the second server.
  - c) Check the status of the Oracle Distributed Monitor in the NA UI to ensure that no problems are being reported. (Refer to "Distributed Error List" on page 70 for information.)

# Chapter 3: System Administration

Use the following table to quickly locate information in this chapter.

| Торіс                                              | Refer to:                                                         |
|----------------------------------------------------|-------------------------------------------------------------------|
| Getting Started                                    | "Getting Started" on page 58                                      |
| Removing In-Memory and<br>Database information     | "How NA Removes In-Memory and Database<br>Information" on page 60 |
| Suspending Replication for<br>Database Maintenance | "Suspending Replication for Database Maintenance" on page 60      |
| NA Generated Events                                | "NA Generated Events" on page 61                                  |
| Distributed Monitor Results                        | "Distributed Monitor Results Page" on page 68                     |
| Distributed Error List page                        | "Distributed Error List" on page 70                               |
| View Distributed Error page                        | "View Distributed Error Page" on page 71                          |
| Distributed Conflict List                          | "Distributed Conflict List" on page 72                            |
| View Distributed Conflict page                     | "View Distributed Conflict Page" on page 73                       |
| Site Reassignment page                             | "Site Reassignment Page" on page 74                               |
| List Cores page                                    | "List Cores Page" on page 74                                      |
| Edit Core page                                     | "Edit Core Page" on page 75                                       |
| Device Password Rule Priority<br>Reset page        | "Device Password Rule Priority Reset Page" on page 76             |
| Renew Configuration Options page                   | "Renew Configuration Options Page" on page 76                     |

# **Getting Started**

In general, an NA server that is part of a Distributed System NA Mesh should be transparent to users. However, there are a number of operations that the system administrator may need to do to keep the Distributed System NA Mesh functioning properly.

### Understanding Oracle Replication

Oracle replication uses three types of jobs:

- **Transaction Push Job** Each NA Core will have a Transaction Push job for each of the other NA Cores in the NA Mesh. For example, if you have two NA Cores, each NA Core has one Transaction Push job. If you have three NA Cores, each NA Core has two Transaction Push jobs for the two destination NA Cores. These jobs are identified in Oracle's Enterprise Manager or from DBA\_JOBS by the DBMS\_DEFER\_SYS.PUSH() command string.
- **Transaction Purge Job** Each NA Core will have one Transaction Purge job for cleaning out successfully pushed transactions. These jobs can be identified in Oracle's Enterprise Manager or from DBA\_JOBS by the DBMS\_DEFER\_SYS.PURGE () command string.
- **Replication Administration Job** Each NA Core will have one Replication Administration job. These jobs are not used in normal NA operation. It is used if the replication setup is changed. These jobs can be identified in Oracle's Enterprise Manager or from DBA\_JOBS by the DO DEFERRED REPCAT ADMIN() command string.

NA automatically monitors all three jobs and attempts to restart any job that fails. You can monitor the jobs using Oracle's Enterprise Manager or by viewing DBA\_JOBS. Using SQLPlus, enter: SELECT \* FROM DBA\_JOBS;

To view specific job IDs and if they are broken, enter: SELECT JOB, BROKEN, WHAT FROM DBA\_JOBS;

On Oracle, NA monitors on a regular schedule the following on each NA Core for the database transport (i.e., replication):

- Push jobs that handle moving data from one NA Core to another. If the monitor check fails and the Push job is found to be broken, NA will attempt to restart it.
- Purge jobs that successfully clear pushed data from the push queue, and attempts to restart the Push queue each time the check fails.
- The deferred transaction queue for any transactions that could not be applied to the local database due to a conflict. NA applies additional application logic to attempt to correctly apply the transaction. If unsuccessful, NA alerts the NA administrator via email notification.
- Unrecoverable uniqueness conflicts. NA alerts the NA administrator in the event of unrecoverable uniqueness conflicts. Typically, there is no way to automatically correct these types of issues.
- Both the DEFTRAN and DEFLOB queue size. These queues hold pending data that needs to be pushed to other servers. Typically, if replication is working, but is beginning to backup, these queues will begin to grow. This can occur if the connection between databases is congested. NA alerts the NA administrator to this issue via email notification. The system will continue to push data. However, it could take a long time to catch up depending on network conditions.

**Note:** Refer to the *HP Network Automation 9.0 User's Guide* for information on configuring email notification.

In addition to replication monitoring, NA also monitors the following for each of the NA Cores:

- RMI connectivity between each NA Core
- NA server timestamp differences between each NA Core

These monitors will generate events during error conditions. The events can be emailed to the NA administrator or Oracle DBA using a standard event rule in NA.

**Note:** There is a standard example event rule shipped with NA. The event rule can be updated as necessary.

# How NA Removes In-Memory and Database Information

There could be a delay in removing or cancelling a task because NA must communicate with the appropriate owning NA Core to perform this operation. To ensure proper removal of all in-memory and database information, and to avoid replication conflicts due to matching timestamps, NA active tasks are automatically deleted on the NA Core with which they are associated. An active task is any task that does not have the "Succeeded," "Failed," "Duplicate", "Skipped", or "Warning" status.

Keep in mind that deleted tasks could be displayed in task lists for a few moments while the replication process pushes the deletes to other NA Cores in the system. In addition, if the NA Core from which the task originated is not accessible, the delete will fail.

# Suspending Replication for Database Maintenance

To suspend replication because you are bringing down one or both database servers for maintenance:

- 1. Turn off all NA servers accessing the databases.
- CONNECT repadmin/<PWD>@<MASTER1\_SID>;
- 3. EXEC DBMS\_REPCAT.SUSPEND\_MASTER\_ACTIVITY(<REPGROUP>);

**Note:** This must be done as repadmin from the masterdef database site.

# NA Generated Events

By default, NA generates system events. Event rules can alert you to certain error conditions requiring attention. Each event is listed below, along with an explanation and required action to be taken. You should examine the default "Distributed System" event rule to ensure all of the events are included in the event rule and that the event rule is configured to send the email notification to the appropriate administrator.

**Note:** Refer to the *HP Network Automation 9.0 User's Guide* for information on configuring email notification.

### Broken Replication Job

Event format:

```
Job ID: <ID>
Job Type: <push to <host>, purge, or repcat admin>
Database Host: <hostname>
Database SID: <SID>
Stalled: <true or false>
```

Broken jobs can occur because an Oracle server cannot push transactions to another server due to that server being down or in the event of a network connectivity loss. Replication jobs can also become broken because they stall. Stalled replication jobs represent a hang in an internal Oracle process. This event is sent only once for each broken replication job (unless the NA server is restarted, in which case the event will be resent if the job is still broken). If a stalled replication job is detected, it is best to restart the Oracle server.

For broken replication jobs that are not stalled, the course of action depends on the job type. If the job type is "purge" or "repcat admin," consult with your Oracle DBA. Failure of these jobs represents an internal problem or resource limit in the Oracle server that will need to be investigated.

For "push to <host>" job types, the typical failure will be loss of connectivity to the other host, either through a network problem, outage of the Oracle server, or outage of the database host system itself. NA will restart this job automatically once the connectivity problem has been remedied. To troubleshoot this problem, make sure:

- 1. The host that the server cannot connect to is up and running.
- 2. The Oracle instance on that host is running.
- 3. From a command line enter ping <host> to ensure that network connectivity exists between servers.
- 4. From a command line enter tnsping <OTHER\_SID> to ensure that Oracle is accepting connections.
- 5. Ensure that database links are working:
  - Using SQLPlus, enter select current\_timestamp from DUAL@<OTHER\_SID>;
  - Using SQLPlus, enter SELECT DBLINK FROM DBA REPSITES;

Failures of any of these steps will point to corrective actions needed.

### Fixed Replication Job

Event format:

```
Job ID: <ID>
Job Type: <push to host, purge, or repcat admin>
Database Host: <hostname>
Database SID: <SID>
```

This event is sent when the system detects that a previously broken job is now working correctly. This could happen when network connectivity is restored between two database servers, allowing data to be replicated. No action is required when this happens.

**Note:** This event is only sent when the correction occurs while NA is running. If NA is stopped while the problem is corrected, when NA is restarted no event is sent.

## **Replication Errors**

#### Event format:

```
TransactionID: <id>
Call Number: <n>
Table Name: <TABLE_NAME>
Transaction Type: UPDATE
NA Source Host: <hostname>
DB Destination: <SID>
```

NA sends this event when it encounters a replication error that it cannot resolve on its own. In general, NA attempts to resolve conflicts automatically. Certain conflict types cannot be resolved using Oracle's built-in methods, but can be resolved by NA after they occur. In particular, UPDATE conflicts due to out-of-order transactions, causing a primary key or foreign key constraint violation, can be resolved by re-executing the transaction after a short wait.

Additionally, conflicts due to UPDATES of items that have already been deleted can by resolved by removing the failed transaction. These two actions are taken by NA during its regular replication monitoring run, which happens at several minute intervals. If these corrective actions do not fix the problem, an event is sent.

Typically, to fix an UPDATE error requires editing the object in question to set its values to those expected by the transaction, and then re-executing the transaction (also known as retrying the error). To do this:

- 1. Open the View Distributed Error page and click the Details option in the Actions column. All of the database attributes of the affected object are displayed. Refer to "Distributed Conflict List" on page 72.
- 2. Locate the object in the NA system (or simply update the database directly using SQLPlus or some other tool), and change all of its attributes to those listed in the Original Value column on the View Distributed Error Details page.
- 3. Retry the error.

# **Uniqueness Conflict**

```
Event format:
Server: <host>
Object: <Object>
Conflicting Value: <value>
Refer to the replication documentation for instructions on
correcting this conflict.
```

This event is sent when NA detects a conflict in a uniqueness constraint. You will receive an event per NA Core, since the conflicts are local to each NA Core. To correct a naming conflict, go to one NA Core and update the names for the affected objects. Both the renamed <NAME>.<SID> and <NAME> should be edited to force an update on the other NA Cores.

To correct a rule priority conflict, go to the Device Password Rule Priority Reset page click the Reset Priority button. Refer to "Device Password Rule Priority Reset Page" on page 76.

If this does not solve the problem, you will need to manually edit the rules on each NA Core, setting the priority order correctly and verifying existence of correct rules. When finished, return to the Device Password Rule Priority Reset page and click the Reset Priority button.

### Time Synchronization Warning

Event format:

```
Time difference: <N> seconds
Local Core: <hostname>
Remote Core: <hostname>
```

NA replication conflict resolution depends on a latest timestamp method. To work correctly, this requires different NA servers' clocks to differ by only a small amount. To correct this problem, make sure that the time is synchronized on the NA server systems across the NA Mesh.

### **RMI Error**

Event format:

```
Local Core: <hostname>
Remote Core: <hostname>
Error: <Exception text>
```

This error typically occurs when there are network problems between the NA servers. To troubleshoot this problem, make sure:

- 1. The host that the server cannot connect to is up and running.
- 2. The NA instance on that host is running.
- 3. From a command line, enter ping <host> to ensure that network connectivity exists between servers.
- 4. From a command line, enter telnet <host> to port 1099 (or whatever your RMI listen port is set to) to ensure that RMI connections are being accepted. If working correctly, you should get back some data that includes the text string "java.rmi.MarshalledObject".

Failures of any of these steps will point to corrective actions needed, such as updating the RMI port being used in the Edit NA Core page, or restarting NA to make sure that the RMI port has been bound correctly and is not being used by another application.

### Deferred Transactions Exceed Threshold

Event format:

Exceeded number of deferred transactions in threshold.

This event occurs when NA determines that the deferred transaction queue, as reported by the DEFTRAN view, exceeds a certain threshold. This typically means that the NA Core reporting this event cannot push transactions quickly enough to other NA Cores.

To troubleshoot this issue:

- 1. Verify that network connectivity exists between the database servers in the NA Mesh.
- 2. Verify that the network connections between the database servers in the NA Mesh are not experiencing bandwidth congestion or other network issues.

Correcting these issues should enable the databases to catch up with their transaction pushes. In addition, reducing the amount of tasks or other operations on the NA Cores can help the system recover more quickly.

# Deferred LOBs Exceed Threshold

#### Event format:

Exceeded number of deferred LOBs in threshold.

This event is identical to Deferred Transactions Exceed Threshold event, except the view being monitored is the DEFLOB view.

# Using the NA Distributed System Pages

When you install the Distributed System software, the NA user interface includes specific Distributed System pages to help you monitor and administer the system.

# Navigating to Distributed Systems Pages

| Devices - | Tasks - | Policies -        | Reports - | - Admin -                                                                                                    | Help           |
|-----------|---------|-------------------|-----------|----------------------------------------------------------------------------------------------------|----------------|
|           |         |                   |           | Users<br>User Groups<br>New User<br>New User Group<br>Logged on Users<br>User Roles & Permissions<br>Security Partitions<br>Device Password Rules<br>Event Notification & Resp<br>Custom Data Setup<br>LDAP Setup<br>Workflow Setup | onse Rules     |
|           |         |                   |           | Administrative Settings                                                                                                    | •              |
|           | Distril | outed System Page | es ——►    | Distributed<br>Monitor Results<br>Error List<br>Conflict List<br>Site Reassignment<br>Core List<br>Device Password Rule I<br>Renew Configuration C                                                                                  | Priority Reset |
|           |         |                   |           | Task Load<br>System Status<br>Start/Stop Services<br>Troubleshooting<br>Drivers                                                                                                    |                |
|           |         |                   |           | About HP Network Autom                                                                                                    | ation          |
|           |         |                   |           | System Task                                                                                                    | •              |

### Distributed Monitor Results Page

The Distributed Monitor Results page displays the overall health of the Distributed System. By default, the Distributed monitor runs every five minutes.

To open the Distributed Monitor Results page, on the menu bar under Admin select Distributed and click Monitor Results. The Distributed Monitor Results page opens.

NA monitor several properties necessary for proper functioning of the Distributed System, including:

- **RMI Connections** RMI (Remote Method Invocation) is Java's remote procedure call protocol. The distributed system makes RMI calls between NA servers in the NA Mesh to transfer information about scheduled tasks, system settings, software images, and so on.
- **Scheduled Jobs** Oracle contains a job scheduler. Replication requires certain jobs be setup using that job scheduler. In particular, there are jobs on each NA Core database that:
  - Push transactions
  - Purge previously pushed transactions from the log
  - Handle administrative commands for replication
- **Error Transactions** Error transactions are transaction that have been pushed from a remote server and for some reason were not able to execute correctly on the local server.
- **Uniqueness Conflicts** Certain NA database constraints restrict columns to unique values. In a distributed environment, these constraints can be violated when updates are made on two different NA Cores where the unique column is set to the same value. These conditions are captured by the Replication Conflict Resolution System and logged. NA cannot automatically resolve these conflicts. They must be resolved manually.

• Local NA Core Definition — The local NA Core must be able to determine which entry in the RN\_CORE table it is. If the "The *local core for this system is undefined.*" error message is displayed, the CoreHostname property needs to be updated for the NA Core. This can be done using the Edit Core page. Refer to "Edit Core Page" on page 75 for information.

**Note:** When this condition occurs, the NA Management Engine's log file will contain the following text: "*Fatal error - could not assign local core.*"

The CoreHostname value can be either the DNS, *etc/hosts* value, or an IP address. If you are using an NA server with multiple IP addresses, you might need to tell NA which IP address to use. This is done by adding the following setting to the *distributed.rcx* file:

<option name="distributed/NA server local ip">A.B.C.D</option>

**Note:** The *distributed.rcx* file is located in the same location as the *appserver.rcx* file. Refer to "Adding a New NA Core to an Existing NA Mesh" on page 33 for the location of the files.

The value A.B.C.D should be replaced with the appropriate NAT IP address for the NA server and should match the RN\_CORE table's CoreHostname value for that NA Core.

# Distributed Error List

The Distributed Error List page displays distributed transaction errors on the current NA Core. This information is useful for finding error conditions that require administrative action. Keep in mind that all conflicts are displayed until they are:

- Manually resolved
- Automatically resolved by NA
- Manually deleted without resolution (not recommended)

To open the Distributed Error List, on the menu bar under Admin select Distributed and click Error List. The Distributed Error List opens.

| Field          | Description                                                                                                    |
|----------------|----------------------------------------------------------------------------------------------------|
| Transaction ID | The ID of the transaction that was placed in the deferred error queue due to the conflict.                                                                                                    |
| Call No.       | A transaction can update more than one row in the database. Each row will have a separate call number. For example, for a transaction that updates seven rows, there will be seven entries with the same Transaction ID, but different call numbers. |
| Package Name   | The name of the table on which the conflict occurred.                                                                                                    |
| Proc Name      | The type of transaction, for example UPDATE or DELETE.                                                                                                    |
| Source         | The database from which the transaction originated.                                                                                                    |
| Status         | Statuses can include:                                                                                                    |
|                | <ul> <li>new — This is a new error. The system has not attempted to deal with it<br/>yet. Keep in mind that certain types of errors require waiting for other<br/>transactions to complete before they can be retried.</li> </ul>                    |
|                | <ul> <li>alert_sent — The system has sent an alert.</li> </ul>                                                                                                    |
|                | <ul> <li>to_retry — The system has noted this error and is waiting before<br/>retrying.</li> </ul>                                                                                                    |
|                | <ul> <li>old — The system noted the error and retried it. However, the retry did<br/>not work.</li> </ul>                                                                                                    |

#### **Distributed Error List Page Fields**

| Field   | Description                                                                                                    |
|---------|----------------------------------------------------------------------------------------------------|
| Actions | You can select the following options:                                                                                                 |
|         | <ul> <li>Detail — Opens the View Distributed Error page, where you can view<br/>details about the transaction in that row.</li> </ul> |
|         | • Delete — Deletes the error from the database.                                                                                       |
|         | • Retry — Re-execute the transaction.                                                                                                 |

# View Distributed Error Page

The View Distributed Error page displays the detail for a particular distributed transaction error. This information is useful for providing the details necessary to correct the error.

To open the View Distributed Error page:

- 1. On the menu bar under Admin select Distributed and click Error List. The Distributed Error List opens.
- 2. In the Actions column, click the Detail option. The View Distributed Error page opens. The Details section displays the column(s) from the table named in the Package Name field that contains conflicting data.

# **Distributed Conflict List**

The Distributed Conflict List page displays the uniqueness constraint conflict list. This provides information about uniqueness conflicts that will need to be manually corrected to ensure that the databases in the NA Mesh are in sync.

To open the Distributed Conflict List, on the menu bar under Admin select Distributed and click Conflict List. The Distributed Conflict List opens.

| Distributed | Conflict | List | Page | Fields |
|-------------|----------|------|------|--------|
|-------------|----------|------|------|--------|

| Field       | Description                                                                                                    |
|-------------|----------------------------------------------------------------------------------------------------|
| Object      | The database table on which the conflict occurred.                                                                                                    |
| Site Name   | The core in the NA Mesh for which the conflict occurred (actually the database SID).                                                                                                    |
| Value       | The value of the column for which there was a uniqueness conflict. Keep in mind that NA does not automatically resolve uniqueness conflicts. NA simply appends the name of the NA Core from which the transaction originated to the conflicting value so that the transaction can complete. |
| Create Date | The Date the conflict occurred.                                                                                                    |
| Status      | Statuses include:                                                                                                    |
|             | <ul> <li>new — This is a new conflict. The system has not yet alerted the system<br/>administrator.</li> </ul>                                                                                                    |
|             | <ul> <li>alert_sent — The system has sent an alert.</li> </ul>                                                                                                    |
| Actions     | You can select the following options:                                                                                                    |
|             | <ul> <li>Detail — Opens the View Distributed Conflict page, where you can view<br/>details on an individual uniqueness constraint. Refer to "View Distributed<br/>Conflict Page" on page 73.</li> </ul>                                                                                     |
|             | • Delete — Deletes the conflict from the database.                                                                                                    |
## View Distributed Conflict Page

The View Distributed Conflict page provides details on a specific uniqueness constraint.

To open the View Distributed Conflict page:

- 1. On the menu bar under Admin select Distributed and click Conflict List. The Distributed Conflict List opens.
- 2. In the Actions column, click the Detail option. The View Distributed Conflict page opens.

Table Name is the name of the database table on which the uniqueness conflict occurred. Object IDs are the primary keys of the objects in the database.

If a key has only one column, it is displayed in Object ID 1 field. Some keys are formed from multiple columns. Consequently, those values are displayed in the Object ID 1, Object ID 2, and Object ID 3 fields.

## Site Reassignment Page

The Site Reassignment page allows the Site-to-NA Core mapping to be modified. This is useful for failover of Sites from one NA Core to another and for restoring Sites back to their original NA Core.

To open the Site Reassignment page, on the menu bar under Admin select Distributed and click Site Reassignment. The Site Reassignment opens. You can select NA Cores from the drop-down menu.

## List Cores Page

The List Cores page lists all NA Cores in the NA Mesh. This page provides information to properly manage the Distributed System.

To open the List Cores page, on the menu bar under Admin select Distributed and click Core List. The List Cores page opens.

#### List Cores Page Fields

| ion                                                                                           |
|-----------------------------------------------------------------------------------------------|
| ore's name.                                                                                   |
| name of the NA Core's NA server.                                                              |
| Core the Master Definition? (Yes or No)                                                       |
| one offset of the actual NA Core server.                                                      |
| , there is only Normal status.                                                                |
| It Realm for the NA Core.                                                                     |
| elect the following option:<br>Open the Edit Core page. Refer to "Edit Core Page" on page 75. |
|                                                                                               |

## Edit Core Page

The Edit Core page enables you to edit the NA Core definition.

To open the Edit Core page:

- 1. On the menu bar under Admin select Distributed and click Core List. The List Cores page opens.
- 2. In the Actions column, click the Edit option. The Edit Core page opens.

You can complete the following fields:

- Name Enter the NA Core name.
- Database Identifier Enter the Database Identifier. This is the name of the NA Core's database as it appears in the *tnsnames.ora* file. The Database Identifier is corresponds to Oracle's SID (System Identifier). This information is needed to make connections to a particular Oracle instance on a server. Multiple instances may be running on any given server, but each will have different SIDs.
- Core Hostname Enter the hostname of this NA Core's server.
- RMI Port Enter the RMI port. RMI (Remote Method Invocation) is Java's remote procedure call protocol. The distributed system makes RMI calls between NA servers in the NA Mesh to transfer information about scheduled tasks, system settings, software images, and so on.
- Database hostname Enter the Database hostname.
- Database Port Enter the port on the database server with which NA communicates with the database.
- Timezone Offset Select a Timezone offset from the drop-down menu.
- Replication Admin User Enter the name of the Replication Admin user. The Replication Admin user is created and used by the Oracle database to manage replication.
- Replication Password Enter the Replication Admin user's password.
- Confirm Replication Password Re-enter the Replication Admin user's password.
- Comments Add any comments about the NA Core.

• Realm Name — Enter the Realm in which the NA Core resides. For information on segmenting devices, refer to the *HP Network Automation System 9.0 User's Guide*.

## Device Password Rule Priority Reset Page

The Device Password Rule Priority Reset page enables you to reset device password rule priorities in the event that a uniqueness constraint conflict occurs for those objects.

To open the Reset Password Priority page, on the menu bar under Admin select Distributed and click Device Password Rule Priority Reset. The Device Password Rule Priority Reset page opens.

Click the Reset Priority button to reset the device password rule priorities.

## **Renew Configuration Options Page**

The Renew Configuration Options page enables you to reset the configuration options when the configuration options on an NA Core become out-of-sync with other servers in the NA Mesh.

To open the Renew Configuration Options page, on the menu bar under Admin select Distributed and click Renew Configuration Options. The Renew Configurations Options page opens.

Click the Renew Config Options button to ensure that all options on the NA Core are in sync with the rest of the NA Mesh.

# **Chapter 4: Failover and Recovery**

Use the following table to quickly locate information in this chapter.

| Торіс    | Refer to:             |
|----------|-----------------------|
| Failover | "Failover" on page 77 |
| Recovery | "Recovery" on page 77 |

## Failover

When the network has been configured to failover, if an NA Core fails, users can continue to access all data in the system using a different NA Core. All Sites that were originally managed by the failed NA Core can be pointed to a new NA Core using the Site Reassignment page. Refer to "Site Reassignment Page" on page 74 for information. Procedures for system recovery will vary depending on how the remote server failed.

## Recovery

There are three basic recovery scenarios:

- Loss of network connectivity
- Loss of an NA server
- Loss of a Database server

## Loss of Network Connectivity

In the case of lost network connectivity, failover occurred due to network issues. No problems occurred with the NA server or with the Oracle database server. Recovery consists of the following steps:

- 1. Resolve the network issues.
- Reset Sites that had been reassigned back to their original NA Core. This can be accomplished in NA. Refer to "Site Reassignment Page" on page 74.
- 3. If any drivers have been added to the system during the outage, click the "Reload Drivers" button on the Start/Stop Services page. This action reloads the driver files and pushes them across to other NA Cores in the NA Mesh. This action should be performed on the NA server where the drivers were added. Refer to the *HP Network Automation 9.0 User's Guide* for information.
- 4. If any system settings have been modified during the outage, use the "Renew Config Options" page to make sure options are synced across the NA Mesh. Refer to "Renew Configuration Options Page" on page 76.
- 5. If any NA Cores have lost connectivity for a long period of time, restart the NA Core server that lost connectivity after data sync so as to reload certain Site data and avoid exception errors due to obsolete data.

Once the network issues are resolved, the system should recover as replication syncs data between the databases.

### Loss of an NA Server

In cases where the NA server suffers a failure that requires re-installation of the server, recovery consists of the following steps:

- 1. During NA installation, select the "Use existing database" option. In addition, the database selected should be the one the failed server was previously using.
- 2. Add the *distributed.rcx* file from the *ReplicationScriptToolBundle* to the directory where the *appserver.rcx* file resides.
- 3. Re-add any NA Core-specific special case options for patches and support issues.
- 4. Restart NA.
- 5. Reset Sites that had been re-assigned back to their original NA Core. This can be accomplished in NA. Refer to "Site Reassignment Page" on page 74.
- 6. If any drivers have been added to the system during the outage, click the "Reload Drivers" button on the Start/Stop Services page. This action reloads the driver files and pushes them across to other NA Cores in the NA Mesh. This action should be performed on the NA server where the drivers were added. Refer to the *HP Network Automation 9.0 User's Guide* for information.
- 7. If any system settings have been modified during the outage, use the "Renew Config Options" page to make sure options are synced across the NA Mesh. Refer to "Renew Configuration Options Page" on page 76.
- 8. Edit the original NA Core to modify any parameters that may be different (perhaps the installation happened on a new server with a different hostname).
- 9. Copy the software images repository from a good NA Core to the recovered NA Core.

## Loss of a Database Server

In the case of a lost database server, the NA server is still running but cannot access the database. The database will need to be rebuilt and replication setup again on the database. Recovery consists of the following steps:

- 1. Pause or delete any tasks that appear to be stuck waiting or pending and not running because they are associated with the lost server. You can perform this action on another NA server in the NA Mesh.
- If the server that was lost is the Master Definition server for replication, the procedure described for relocating the Master Definition server should performed. Refer to "Changing the Master Definition Site" on page 41.
- 3. Refer to "Adding a New NA Core to an Existing NA Mesh" on page 33 for instructions on adding a new NA Core.
- Reset Sites that had been reassigned back to their original NA Core. This can be accomplished in NA. Refer to "Site Reassignment Page" on page 74.
- 5. In NA, edit the NA Core that was recovered to make sure all information is correct for the new setup. Refer to the *HP Network Automation 9.0 User's Guide* for information.

# **Chapter 5: Troubleshooting**

Use the following table to quickly locate information in this chapter.

| Торіс                          | Refer to:                                   |
|--------------------------------|---------------------------------------------|
| Oracle Replication Setup       | "Oracle Replication Setup" on page 81       |
| Replication Tools and Commands | "Replication Tools and Commands" on page 82 |
| Common Errors                  | "Common Errors" on page 83                  |

## Oracle Replication Setup

Oracle's replication setup process is complicated. The following guidelines will help prevent problems with replication setup.

- Ensure that the *tnsnames.ora* file is setup correctly on each system. You can verify correct setup by running SQLPlus on each system to make certain that you can connect to other databases. For example, if you have two systems (A and B), run SQLPlus on A to connect to the database on B using the following command:
   sqlplus USER/PWD@DATABASE B.
- It may be necessary to remove or comment out the NAMES.DEFAULT\_DOMAIN property entry from the *sqlnet.ora* file for the appropriate connections to work. Consult with your Oracle DBA if you have questions.
- If the replication setup process fails at any step, it is recommended that you follow the process for removing replication from the entire NA Mesh (refer to "Removing Replication Across the Entire NA Mesh" on page 42) and then follow the replication setup sets again (refer to "System Setup" on page 26).

## **Replication Tools and Commands**

The following tools and commands can help to isolate problems with replication setup.

To ensure that database links are working:

- Using SQLPlus, enter: SELECT CURRENT\_TIMESTAMP FROM DUAL@<OTHER\_SID>;
- Using SQLPlus, enter: SELECT DBLINK FROM DBA\_REPSITES;
- From a command line, enter: tnsping <OTHER\_SID>
- From a command line, enter: ping <HOST>

To ensure the replication group is working:

• Using SQLPlus, enter: select gname, status from dba\_repgroup;

To ensure there are no errors for replication admin requests:

• Using SQLPlus, enter: SELECT STATUS, REQUEST, ONAME FROM DBA\_REPCATLOG;

## **Common Errors**

Some errors can occur during replication setup. Ones that have been reported are noted below, with suggested corrective action. In some cases, it might be necessary to remove replication across the NA Mesh and re-setup replication. Refer to "Removing Replication Across the Entire NA Mesh" on page 42 for information.

#### Error

```
SQL> EXEC DBMS_REPCAT.RESUME_MASTER_ACTIVITY(gname=>'
<REPGROUP_NAME>');BEGIN DBMS_REPCAT.RESUME_MASTER_ACTIVITY
(gname=>'<REPGROUP_NAME>'); END;
```

\*

ERROR at line 1:

ORA-23419: regenerate replication support before resuming master activity

. . .

#### **Corrective Action**

An internal Oracle error has prevented replication support from being generated correctly for one or more objects. To correct this, it will be necessary to remove and re-setup replication for the NA Mesh.

#### Error

```
ORA-23374: object group "PUBLIC"."REPLNA" already exists
ORA-06512: at "SYS.DBMS_SYS_ERROR", line 95
ORA-06512: at "SYS.DBMS_REPCAT_MAS", line 798
ORA-06512: at "SYS.DBMS REPCAT", line 548
```

#### **Corrective Action**

An internal Oracle error has prevented replication support from being generated correctly for one or more objects. To correct this, it will be necessary to remove and re-setup replication for the NA Mesh. Refer to "Removing Replication Across the Entire NA Mesh" on page 42 for information.

#### Error

```
BEGIN DBMS_REPCAT.DROP_MASTER_REPOBJECT('SYSTEM',
'RN_DEVICE_VIEW','TABLE',FALSE)
; END;
*
ERROR at line 1:
ORA-00060: deadlock detected while waiting for resource
```

• • •

#### **Corrective Action**

Rerun the deletion script you were running when this occurred. You may see other errors due to certain actions already having been done, but that is expected.

#### Error

```
BEGIN DBMS_REPCAT.DROP_MASTER_REPOBJECT('SYSTEM','
RN_DEVICE_VIEW','TABLE',FALSE)
; END;
*
ERROR at line 1:
ORA-23308: object SYSTEM.RN_DEVICE_VIEW does not exist or is
invalid
```

•••

#### **Corrective Action**

Rerun the deletion script you were running when this occurred. You may see other errors due to certain actions already having been done, but that is expected.

## Appendix A: Restoring NA Replication After Upgrading to Oracle 10g

This appendix includes the steps for upgrading from Oracle 9i (9.2.0.1) to Oracle 10g (10.2.0.4) and how to restore NA replication after the upgrade.

## **Getting Started**

Before upgrading from Oracle 9i (9.2.0.1) to Oracle 10g (10.2.0.4), do the following:

- 1. Make sure that a current NAS 7.0 Oracle 9i (9.2.0.1) database is running on all Masters.
- 2. Make sure that the *ReplicationScriptTool bundle* files are installed on a Java-capable system.
- 3. Obtain the following information:
  - Login/password/SID for NA into all databases in the NA Mesh.
  - The replication password for the existing 'repadmin' user.
  - DatabaseIdentifier (SID), NA server hostname, NA server RMI listening port, database hostname, and database listening port for all Masters.
  - The timezone offset (integer from UTC) for the entire NA Mesh. This must be a constant across the NA Mesh. Refer to "Initial Replication Setup" on page 21 for information.
  - The existing replication group name.

## Removing Replication Before Upgrading the Database

To remove replication across the entire NA Mesh, do the following:

- 1. Modify all NA Sites to point to a NA Core that is the Master Definition Site.
- 2. Shut down all NA management engines so as to remove replication across the entire NA Mesh.
- Update the variables for all Masters in the *ReplicationScriptTool.properties* file. Ensure that you modify all "REPLACEME" text entries in the *ReplicationScriptTool.properties* file with the appropriate values for your environment.

**Note:** The Master Definition Site must be the first entry. In addition, be sure to update the replication user, password, and the replication group name as needed. Also, make sure the "mode" property is set to "delete".

- 4. Run the ReplicationScriptTool using the following command: java -classpath . ReplicationScriptTool.
- 5. Make sure that you have a server and directory (typically on one of the database systems) where you can run a copy of SQLPlus that can access all NA Cores in the NA Mesh. To verify this, connect to a database with SQLPlus and issue the CONNECT <USER>/<PASSWORD>@<SID> command for each unique SID in the NA Mesh. This is necessary because the script issues CONNECT commands to change which database it is running procedures against.
- Copy the newly generated SQLPlus file (typically named *ReplicationScript.sql*, depending on what value was set in the *ReplicationScriptTool.properties* file), from the *ReplicationScriptTool*  working directory to the server and directory where you plan to run SQLPlus.

**Note:** Make sure any files named "\*\_spool.txt" do not exist in the directory. When run, the script will log its actions to a file with that suffix.

7. Ensure that you have two SQLPlus windows open before running the script: One SQLPlus window connected as the NA user and one connected as the SYSTEM user.

- 8. Run the replication script copied in Step 6 above in the SQLPlus window connected as the NA user using @ReplicationScript.sql.
- Follow the instructions provided by the script at several points as it runs. This includes running other commands in the second SQLPlus window to verify that certain operations necessary for later steps in the script have completed.
- 10.Exit SQLPlus once the script completes. This ensures that all actions are logged to the Spool file.
- 11.Verify that the replication has been removed correctly. Make sure:
  - The Spool file generated by running the replication SQLPlus script contains no errors.
  - Verify (using Oracle's Enterprise Manager) that each database in the NA Mesh does not have replication setup. If needed, consult your Oracle DBA for assistance.
- 12.Remove the *distributed.rcx* file from each NA server.

**Note:** Only the Master Definition Site database is used for restoring replication.

- 13.Restart the NA servers that point to the Master Definition Site. Make sure all of the NA Core changes are complete. Check to see that the devices are associated with NA Sites that map to the NA Core, as needed.
- 14.Once again, shut down the NA management engines that point to the Master Definition Site.
- 15.Upgrade the Oracle database from 9i (9.2.0.1) to 10g (10.2.0.4), including the database for the Master Definition Site. If needed, consult your Oracle DBA for assistance.

# Restoring NA Replication After Upgrading to Oracle 10g

To restore NA replication, do the following:

 Dump the Master Definition Site database using the following command: EXP <USER>/<PASSWORD>@<MASTER1\_SID> TABLES=RN\_% FILE=<filename> where <USER>, <PASSWORD>, and <MASTER1\_SID> were collected in Step 3 in the "Getting Started" section. Refer to "Getting Started" on page 85 for information. (Refer to for information on "Appendix C: Data Pump Utility" on page 93 for information on the Data Pump Utility.)

**Note:** Make sure you log the output of this command to a file for examination later if needed.

2. Set up replication again with the existing data from Step 1 above. Refer to "Initial Replication Setup" on page 21 for instruction on how to set up initial replication.

**Note:** Create a NAS 7.0 database on Oracle 10g (10.2.0.4) so as to have an up-to-date NAS 7.0 database for replication. This is an added step in the "Initial Replication Setup" on page 21. You could receive an error message regarding the *RN\_CORE* table during initial replication setup. You can ignore this error message. However, you will need to manually update the *RN\_CORE* table after restoring replication.

Use the following command to create a NAS 7.0 database on Oracle 10g (10.2.0.4):

IMP <USER>/<PASSWORD>@<MASTER2\_SID> TABLES=RN\_% FILE=<filename>
where <USER>, <PASSWORD>, and <MASTER2\_SID> were collected in the initial
replication setup.

3. After finishing initial replication setup, update the RN\_CORE table on one of the NA Cores to make sure it includes the correct information in all columns regarding the new replication system. If needed, consult your Oracle DBA for assistance.

# Appendix B: Extracting Data from the NA Database

This appendix includes the steps for extracting information about the Multimaster Mesh from the NA database.

**Note:** This information is also available on the appropriate Edit Core page. Refer to "Edit Core Page" on page 75 for information.

To extract this data from the NA database, run the following SQL queries against the NA database. The query will return multiple rows, one row for each database core.

For the NA application server hostname, run the following:

SELECT CoreHostname FROM RN CORE;

For the NA application server RMI listening port, run the following:

SELECT CoreRMIPort FROM RN\_CORE;

For the Database Identifier (SID), run the following:

SELECT DatabaseIdentifier FROM RN\_CORE;

For the NA database server hostname, run the following:

SELECT DatabaseHostname FROM RN\_CORE;

For the NA database server listening port, run the following:

SELECT DatabasePort FROM RN CORE;

For the Timezone offset, run the following:

SELECT TimezoneOffset FROM RN\_CORE;

For the Replication User Name, run the following:

SELECT ReplicationAdminUser FROM RN\_CORE;

For example, in a two NA Core Multimaster Mesh, run the following queries:

SELECT CoreHostname FROM RN CORE;

SELECT CoreRMIPort FROM RN\_CORE;

SELECT DatabaseIdentifier FROM RN\_CORE;

SELECT DatabaseHostname FROM RN\_CORE;

SELECT DatabasePort FROM RN\_CORE;

SELECT TimezoneOffset FROM RN CORE; SELECT ReplicationAdminUser FROM RN CORE; You will receive the following: SQL> SELECT CoreHostname FROM RN CORE; COREHOSTNAME -----10.255.132.177 10.255.136.203 SQL> SELECT CoreRMIPort FROM RN CORE; CORERMIPORT \_\_\_\_\_ 1099 1099 SQL> SELECT DatabaseIdentifier FROM RN CORE; DATABASEIDENTIFIER \_\_\_\_\_ core1 core2 SQL> SELECT DatabaseHostname FROM RN CORE; DATABASEHOSTNAME -----10.255.55.30 10.255.56.30 SQL> SELECT DatabasePort FROM RN CORE; DATABASEPORT \_\_\_\_\_ 1521 1521 SQL> SELECT TimezoneOffset FROM RN CORE; TIMEZONEOFFSET \_\_\_\_\_ -8 -8 SQL> SELECT ReplicationAdminUser FROM RN CORE; REPLICATIONADMINUSER ----repadmin repadmin

From this data, you can start filling out the *ReplicationScriptTool.properties* file as follows:

# This .0 server will be the master definition site, and is the default # initial core installed. db.server.0=10.255.55.30 db.port.0=1521 db.name.0=core1 db.username.0=admin db.password.0=rendition app.server.0=10.255.132.177 app.rmiport.0=1099 app.corename.0=Core 1 # Second Master site db.server.1=10.255.56.30 db.port.1=1521 db.name.1=core2 db.username.1=admin db.password.1=rendition app.server.1=10.255.136.203 app.rmiport.1=1099 app.corename.1=Core 2 # From UTC timezone offset=-8 replication user=repadmin replication password=<YOU WILL NEED TO GET THIS FROM YOUR DBA> replication group name=<YOU WILL NEED TO GET THIS FROM YOUR DBA>

# Appendix C: Data Pump Utility

For Oracle 10g databases, Oracle supports the Data Pump Utility. You can use the Data Pump Utility to transfer data from one database to another without staging the data on the disk. This improves performance dramatically over the Export/Import Utility.

To transfer data between two NA Cores and two Oracle 10g databases:

1. Edit the *tnsnames.ora* files for two databases in two NA Cores to include database information to the other NA Core. Run the following commands:

sqlplus SYSTEM/<SYS PASSWORD>@<MASTER2 SID>

CREATE DIRECTORY <DIR\_NAME> AS '<DIR\_PATH>'; GRANT ALL ON DIRECTORY <DIR\_NAME> TO PUBLIC; CREATE DATABASE LINK <DBLINK> CONNECT TO <USER> IDENTIFIED BY <PASSWORD> USING '<CONNECTSTRING>';

#### Where:

- <DIR NAME> and <DIR PATH> is a directory for logs.
- <USER> is the user NA uses to connect the database.
- <MASTER2\_SID> is the SID of the destination NA Core.
- <SYS PASSWORD> and <PASSWORD> are the appropriate passwords.

**Note:** The connect string can be found with Oracle Net Manager.

2. Run the Data Pump Utility on the destination database where you want to import data.

\$ IMPDP <USER>/<PASSWORD>@<MASTER2\_SID> TABLES='<USER>.RN\_%'
DIRECTORY=<DIR NAME> NETWORK LINK=<DBLINK>

**Note:** <DBLINK> is the name of the remote database link to the source system that you created with CREATE DATABASE LINK in Step 1.

Be sure to check the logging information under the directory  ${\tt <DIR\_NAME>}$  for any Data Pump Utility error messages.

3. Return to Chapter 2 ("Chapter 2: Installation, Setup, and Upgrading" on page 17) to complete the setup.

## Index

#### В

Buttons Renew Config Options 76 Reset Priority 76

#### С

Common errors 83

#### D

Data Pump utility 93 Device Password Rule Reset page 76 Distributed Conflict List 72 Distributed Error List 70 Distributed Monitor Results page 68 Distributed systems Failover 77 Installation 18 Overview 12 Recovery 78 Terminology 11 Troubleshooting 81

#### Ε

Edit Core page 75 Error transactions 68 Events Broken replication job 61 Fixed replication job 62 Replication errors 63 RMI error 65 Time synchronization warnings 64 Extracting data 89

#### F

Failover Loss of a database server 80 Loss of a NA server 79 Files

LISTERNER.ora 29 ReplicationScriptTool 26, 28, 79 SQLNET.ora 29 TNSNAMES.ora 29

#### Η

Horizontal scalability 14

### I

Installation Adding a NA Core 33 Adding new Realm definitions 44 Adding new sites 44 Initial replication setup 21 Oracle server setup 18 Planning 18 Removing a NA Core 38 Unpacking the Replication script 21

## L

List Cores page 74

#### M

Master Definition Site Changing 41 Overview 11 Restarting 87 Monitor results 68 Monitors NA server timestamp 59 RMI connectivity 59 Multi-master replication 11

#### Ν

NA Core 11, 86 Device Password Rule Reset page 76 Distributed Conflict List 72 Distributed Error List 70 Distributed Monitor Results page 68 Documentation 10 Edit Core page 75 List Cores page 74 Mesh 11, 85 Renew Configuration Options 76 Site Reassignment page 74 View Distributed Conflict page 73 View Distributed Error page 71 NA scheduler 12

## 0

Object IDs 73 Oracle Common errors 83 Multi-master replication 12 Replication commands 82 Replication setup 81 Replication tools 82 Server setup 18 Troubleshooting 81

### Ρ

Permissions Non-system users 24 Setup 24 Ports JNDI 23 Telnet 23 Purge jobs 59 Push jobs 59

## R

Recovery Loss of network connectivity 77 Replication data 78 Removing database information 60 Renew Configuration Options 76 Replication Events 61, 62 Master definition site 11 Monitoring 12 Password 26 Restoring 85 Setup 21 Unpacking 21 ReplicationScriptTool 86 RMI connections 68

#### S

Scheduled jobs 68 Site name 72 Site Reassignment page 74 SNMP Ports 23 SQL queries 89 SQLPlus 36, 39 Status Alert\_sent 72 New 72 Old 70 To retry 70 System administration List Cores 74 Monitor results 68 NA generated events 61 NA UI pages 65, 67 Site reassignment 74 Uniqueness conflicts 72

## Т

Terminology 11 Timezone offset 74, 75 Transacton queue 59 Troubleshooting Common errors 83 Oracle replication setup 81 Replication commands 82

#### U

Uniqueness conflicts 68 Upgrading NA 7.5x to NA 7.60 49 NA 7.60 to NA 9.0 53 Oracle 9i to 10g 85

97 Index

#### ۷

View Distributed Conflict page 73 View Distributed Error page 71